#### **Customer Access Portal User Guide**

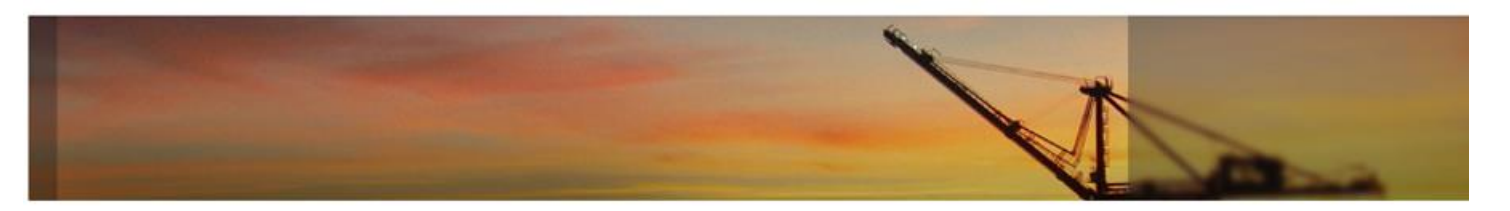

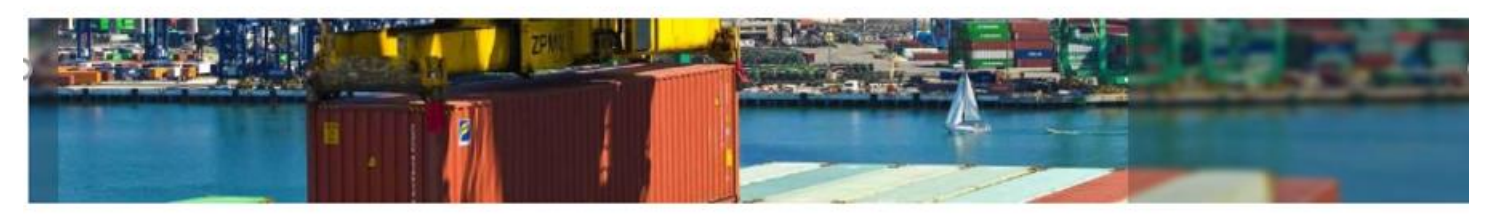

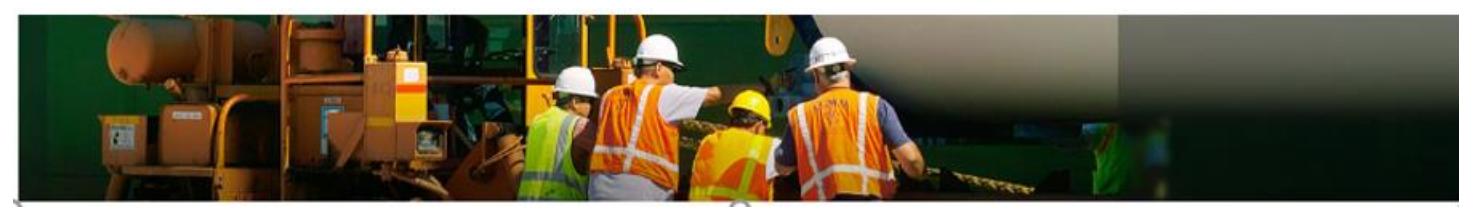

- Introduction
- Login Page
- Navigation Menu
- Home Page
- Reports
- My Account

### Introduction

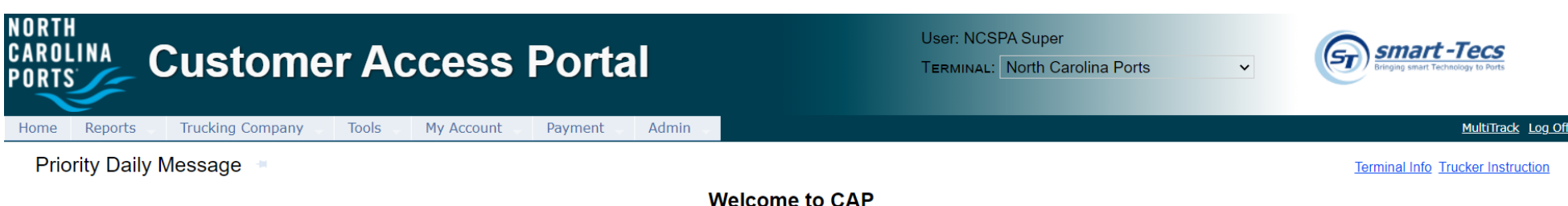

- Customer Access Portal (CAP) was developed to allow the terminal to communicate with the shipping community; Steamship Companies/Lines, Trucking Companies and BCO parties
- CAP provides users valuable information related to vessel schedules, import and export cargo status, gate activities, event notifications and terminal daily message updates
- The recommended browser for CAP is Internet Explorer 10 (IE 10) or above
   > Users can use other browsers like Chrome, Firefox and Safari
- The website URL is <u>https://customeraccessportal.ncports.com</u> (This URL will be active Monday, June 14, 2021 at 0800)

#### Login Page – Sign Up

| Login                      |                    |
|----------------------------|--------------------|
| User Name :                |                    |
| Password :                 |                    |
| Having trouble signing in? | Log On             |
| Don't have an account yet? | Sign Up Contact Us |

All users are required to have a User Name and Password to access CAP system

Users can create a new user account by clicking on the <u>Sign Up</u> link on the Login page Request a New Account

|                                                     |                                                        |                     |                   |                              | Register |
|-----------------------------------------------------|--------------------------------------------------------|---------------------|-------------------|------------------------------|----------|
| Select Site*                                        | North Carolina Ports                                   | ~                   |                   |                              |          |
| Login Name *                                        | NEWUSER                                                |                     | ]                 |                              |          |
| Contact Info:                                       |                                                        |                     |                   |                              |          |
| First Name *                                        |                                                        |                     | Country *         | United States V              |          |
| Last Name *                                         |                                                        |                     | Address *         |                              |          |
| Email *                                             |                                                        |                     |                   |                              | 1        |
| Day Phone * <sup>†</sup>                            | Ext. No.                                               |                     | City *            |                              |          |
| Mobile <sup>†</sup>                                 |                                                        |                     | State/Province *  | Select One                   |          |
| Phone and mobile number should be 1 + area + number | er without hyphens or spaces. For example, 18001234567 |                     | Zip/Postal Code * |                              |          |
|                                                     |                                                        |                     |                   |                              |          |
|                                                     | -                                                      |                     |                   |                              |          |
| Company Info:                                       |                                                        |                     |                   |                              |          |
| Nature of company's business *                      | Select One                                             | ▼ 0                 |                   |                              |          |
| Company Name *                                      |                                                        |                     |                   |                              |          |
|                                                     |                                                        |                     |                   |                              |          |
| Password                                            |                                                        |                     |                   |                              |          |
| rassword                                            |                                                        |                     |                   |                              |          |
| Password length must be in the range of 8 to 25 cf  | haracters (including alpha-numeric and @#\$%*()_+^!&)  | ). Passwords are ca | ase-sensitive.    |                              |          |
|                                                     |                                                        |                     |                   |                              |          |
| Web Site Password *                                 |                                                        |                     |                   | <b>7</b>                     |          |
| Confirm Web Site Password *                         |                                                        |                     | I'm not a robot   |                              |          |
|                                                     |                                                        |                     |                   | reCAPTCHA<br>Privacy - Terms |          |
| * Required                                          |                                                        |                     |                   |                              |          |
|                                                     |                                                        |                     |                   |                              |          |

#### New User Account page

| Company Info:                                         |                                                      |    |
|-------------------------------------------------------|------------------------------------------------------|----|
| Nature of company's business *                        | Select One                                           | K  |
| Company Name *                                        | Select One<br>Shipping Line/SSCO                     | ~~ |
|                                                       | Consignee<br>Agency<br>Broker                        |    |
| Password                                              | Freight Forwarder<br>Shipper                         |    |
| Password length must be in the range of 8 to 25 chara | Trucking Company<br>Independent Trucker(Has No SCAC) | w  |
| Web Site Password *                                   |                                                      |    |
| Confirm Web Site Password *                           |                                                      |    |

- New users must enter required fields as indicated by \* including: Login Name, Contact Info, Company Info (specifying nature and business) and Password
   \*Note: Company Business Types includes Independent Trucker – SCAC code is not required.
- After entering all required fields, the system will enable the Register button allowing user to submit request for new account
- Note all phone and mobile numbers should be in 1+area+number without hyphens or spaces (Example: 18001234567)
- All new account requests must be confirmed by the terminal before users can access the website

## Login Page – Logging In

Once the user's account has been confirmed they will receive an email confirmation

- After navigating to <u>https://customeraccessportal.ncports.com</u> to the Login page, enter User Name and Password and select Log On button
- First time users logging in will be prompted to accept smart-Tecs' Terms and Conditions of Use for TOS Web Portal

## **Terms and Conditions - End-User License Agreement**

- If user declines the Terms and Conditions the user will be returned to Log In page
- If user accepts the Terms and Conditions the user can go to Home page

#### **Terms and Conditions - End-User License Agreement**

#### Terms and Conditions

#### smart-Tecs - Terms and Conditions of Use

THESE TERMS AND CONDITIONS (THE "TERMS") ARE A LEGAL CONTRACT BETWEEN YOU AND SMART-TECS ("SMART-TECS", "WE" OR "US"). THESE TERMS EXPLAIN HOW YOU ARE PERMITTED TO USE THE WEBSITE LOCATED AT <u>www.smart-tecs.com</u>, AS WELL AS ALL ASSOCIATED SITES LINKED TO THESE SITES BY SMART-TECS, ITS SUBSIDIARIES AND AFFILIATED COMPANIES (COLLECTIVELY, THE "SITES"). By using the sites or creating an account for any site, you are agreeing to all the terms; if you do not agree with any of these terms, do not access or otherwise use the sites or any information contained on the sites.

NOTE: THESE TERMS CONTAIN A DISPUTE RESOLUTION AND ARBITRATION PROVISION, INCLUDING CLASS ACTION WAIVER THAT AFFECTS YOUR RIGHTS UNDER THESE TERMS AND WITH RESPECT TO DISPUTES YOU MAY HAVE WITH SMART-TECS. YOU MAY OPT OUT OF THE BINDING INDIVIDUAL ARBITRATION AND CLASS ACTION WAIVER AS PROVIDED BELOW.

#### Changes.

smart-Tecs may make changes to the content offered on the Sites at any time. smart-Tecs can change, update, add or remove provisions of these Terms at any time by posting the updated Terms on the Sites and/or by notifying you via e-mail or by having you agree to a new version of these Terms. By clicking that you agree to the Terms or, if you are not a registered user, by using the Sites after smart-Tecs has updated the Terms, you are agreeing to all the updated Terms; if you do not agree with any of the updated Terms, you must stop using the Sites.

#### Eligibility.

By using the Sites, you represent that you are 18 years of age or older. If you are using the Sites on behalf of an entity, you represent that you are authorized to legally bind the entity to these Terms. If smart-Tecs believes that you do not meet any of these requirements, smart-Tecs may immediately terminate your use of the Sites and/or your Account, as defined below.

## Login Page – Functional Hyperlinks

| Login                      |                    |
|----------------------------|--------------------|
| User Name :<br>Password :  |                    |
| Having trouble signing in? | Log On             |
| Don't have an account yet? | Sign Up Contact Us |

- From the Login Page the user will see the following:
  - Having trouble signing in?
  - Don't have an account yet?
    - <u>Sign Up</u>
    - Contact Us

### Login Page – Having Trouble Signing In?

| NORTH<br>CAROLINA<br>PORTS            | Customer Access Portal                                                            |
|---------------------------------------|-----------------------------------------------------------------------------------|
| Forgot user                           | name or password?                                                                 |
| I forgot my pass                      | sword                                                                             |
| <i>To reset your p</i><br>User Name * | assword, enter your user name and email address used when you sign up the account |
| Email *                               |                                                                                   |
| O I forgot my use                     | rname                                                                             |
| Continue                              | ncel                                                                              |

- I forgot my password will reset the user's password to a temporary password:
  - > User will receive a temporary password to their registered email
  - When user logs in with temporary password, they will be prompted to make a new password
- I forgot my username will retrieve the user's username:
  - User will receive an email with their username to their registered email

### Login Page – Don't Have An Account Yet?

| Contact Us                                                                                                    |                                                                                                    |               |
|----------------------------------------------------------------------------------------------------|----------------------------------------------------------------------------------------------------|---------------|
| Both registered customers and unregistered users<br>requests, suggestions, or inquiries, or, if you're a re<br>number or email address. Thank you for your com | may use this page to send messages to the system administrator. You can send gistered user, you can inform us about changes to your user profile such as your fax nunication. |               |
|                                                                                                    |                                                                                                    | Submit Cancel |
| Please use the form below to send us your                                                                                                    | message, and indicate whether you would like us to reply. If so, we'll reply as soon as possible.                                                                             |               |
| Your name *                                                                                                    |                                                                                                    |               |
| Your phone number *                                                                                                    | Ext. No                                                                                                    |               |
| Your email address                                                                                                    |                                                                                                    |               |
|                                                                                                    | Do you require reply                                                                                                    |               |
| Type your message here *                                                                                                    |                                                                                                    |               |
|                                                                                                    |                                                                                                    |               |
|                                                                                                    |                                                                                                    |               |
|                                                                                                    |                                                                                                    |               |
|                                                                                                    |                                                                                                    |               |
|                                                                                                    |                                                                                                    |               |

- Sign Up will take users to the New User Account page
- <u>Contact Us</u> (shown above) will allow both registered and unregistered users to send messages to the Terminal Administrator

## **Home Page**

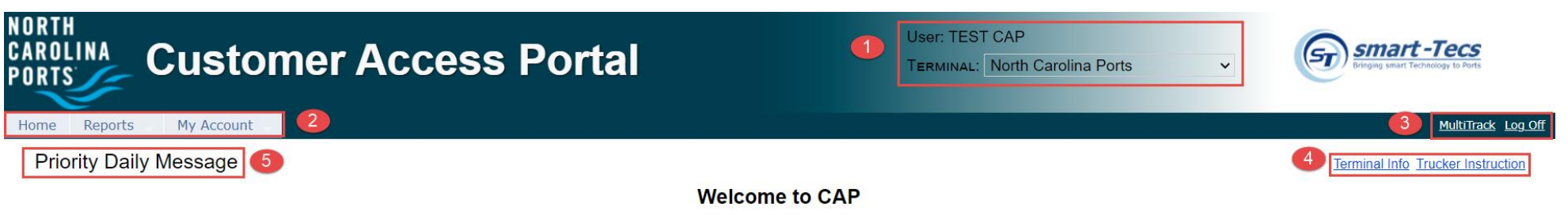

#### From the Home page user will see:

- **1.** User and Terminal name information
- 2. Navigation bar with menu options:

> Home, Reports, My Account

- **3.** Links to
  - Log Off, MultiTrack Inquiries
- 4. Terminal Info and Trucker Instructions
- 5. Priority Message of the Day
- 6. Various individualized Message(s)

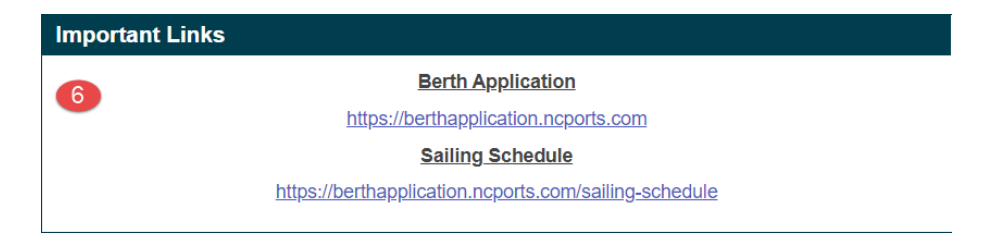

### Home Page – Priority and Daily Messages

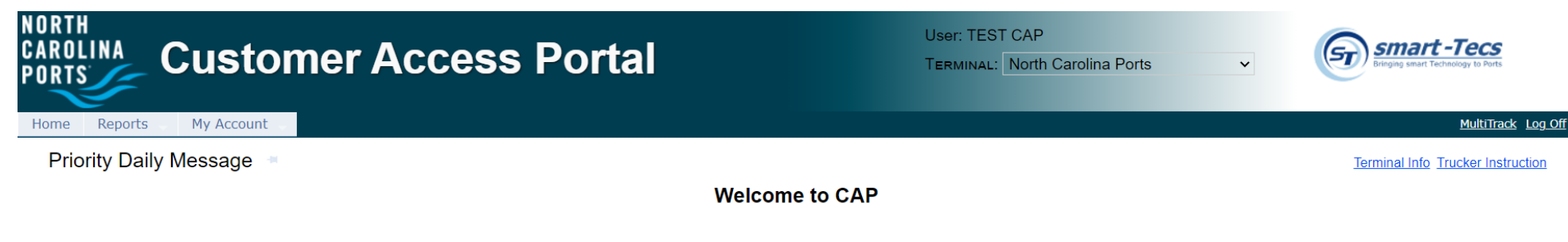

Welcome to smart-Tecs Customer Access Portal

#### Welcome to North Carolina Ports.

Our Commitment is Our Mission. North Carolina Ports is committed to providing each and every customer with consistent, professional and seamless service by utilizing quality equipment, the latest technology and providing quality labor and management skills while handling your consignment. The staff and management of the North Carolina Ports listen to the demands and requirements of our customers.

#### North Carolina Ports

#### Visitor Information

All visitors to the North Carolina Ports must have an appointment to enter the terminal grounds. You can only gain direct access to the terminal with a valid TWIC security card. Confirmed visitors will be escorted to the N.O.T. office building located in the Gate House.

North Carolina Ports is located at: 1 Shipyard Blvd, Wilmington, NC 28412

- The Priority Daily Message and other individualized Messages are created by terminal administrators
- They provide users with terminalrelated updates or instructions
- The messages will appear on the Home page below the navigation bar on all pages
- Log in is not required to view the Daily Messages or Priority Message on the Home Page

#### Home Page – Functional Links

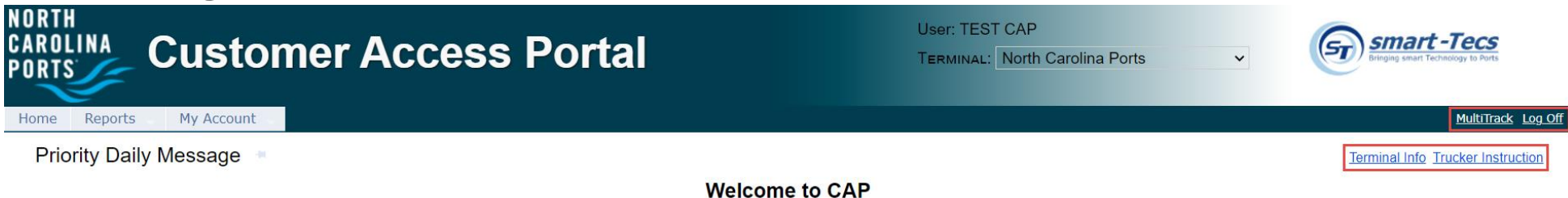

- The Log Off link exits the system and returns the user to Login page
- The MultiTrack link provides access to general inquiries by Import Container(s), Bill of Lading(s), Booking(s), EDO(s), and or notification(s). It can be used in place of the Report menu.

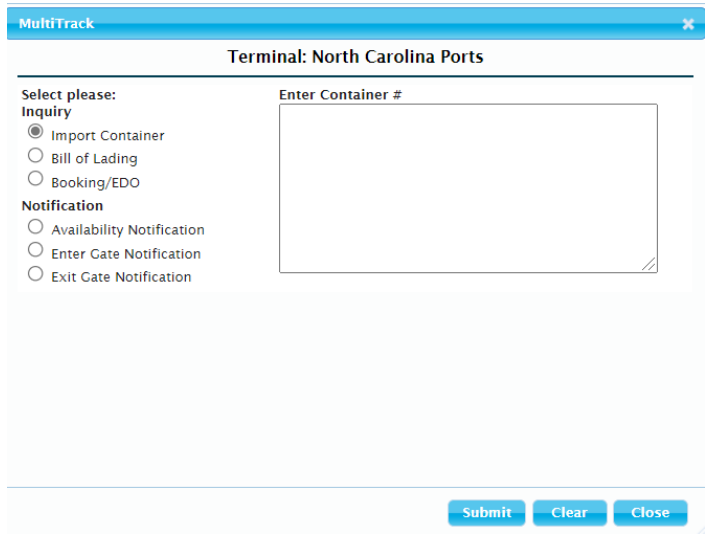

- The <u>Terminal Info</u> link provides general terminal site information
- The <u>Trucker Instruction</u> link lists terminal rules and guidelines

### **Navigation Bar – Main Menu Features**

- CAP allows users to make inquiries for container and chassis moves being returned to and/or picked up from the terminal
- Each tab link has a drop down list that provides a sub menu of available features

## **Reports Tab**

| NORTH<br>Carol<br>Ports | Com                  | munity Access Portal      |
|-------------------------|----------------------|---------------------------|
| Home                    | My Accour            | nt                        |
| Prio                    | Vessel Monitor       |                           |
|                         | Import Report        |                           |
|                         | Export Report        |                           |
|                         | Gate Activity        |                           |
|                         | Review Notifications |                           |
| Wel                     | Payment Report       | s Community Access Portal |
|                         | Container List       |                           |
|                         | Chassis List         | rolina Ports.             |

Trucking company users by default have access to all CAP reports for the purpose of monitoring vessel, equipment and container/equipment statuses

The Reports menu tab list is as follows:

- Vessel Monitor
- Import Report
- Export Report
- Gate Activity
- Review Notifications

### **Reports – Vessel Monitor**

- The Vessel Monitor Report is used to view vessel schedules
- To generate vessel schedules, users can select from the following search criteria:
  - Select 'All in List' (default selection)
    - CAP will display all vessels scheduled
  - Select a specific Steamship Company
    - CAP will display vessels for the specific Steamship Company
  - Date Range by inserting the 'Starting From' and 'Ending On' dates
    - CAP will display the vessels scheduled during the date range requested
- Upon pressing 'Go' button, it will display terminal vessel schedule information

- Review Notifications
- Payment Report
- Container List
- Chassis List

#### Reports > Vessel Monitoring Report

Export to Excel

Steamship Lines 400881 - COTTRELL CONSTF 9583029 - NORD SEAL 9AMN - AM NOMIKOS TRANS ▼

| Starting From | 5/17/2021 |          |
|---------------|-----------|----------|
| Ending On     | 6/14/2021 | <b>.</b> |

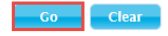

Steamship Lines: COTTRELL CONSTRUCTION COMPANY, NORD SEAL, AM NOMIKOS TRANSWORLD MARITME, SEA STALLION POOL INC., ATLANTIC BULK CARRIERS MGMT, ABO SHOTEN LTD, AMASUS SHIPPING BV, APEX BULK CARRIERS LLC, Atlantic (Hellas) Maritime Company, ALFA SHIP MANAGERS PTE LTD, ALLOCEANS SHIPPING CO LTD, ALPHA VESSELCO LLC, AMIN A, AMERICAN PETROLEUM & TRANSPORT, INC, AMERICAN ROLL ON ROLL OFF CARRIER, ALBATROSS MARINE SA, ASIA MARITIME PACIFIC

#### 30 records found Records: 10 🗸 per page 🔣 < Page: 1 🗸 of 3 🛼 Vessel SSCO Actual Departure Vessel Name Arriving Voyage No. Departing Voyage No. Estimated Arrival Actual Arrival Estimated Departure Service HYUNDAI SPEED 028E 028W HDMU 5/18/2021 8:00:00 AM 5/17/2021 12:54:00 PM 5/19/2021 7:00:00 AM 5/18/2021 12:00:00 PM EC2 PEGASUS J N1054 1060S CLAM 5/18/2021 8:00:00 AM 5/18/2021 9:00:00 PM 5/19/2021 12:10:00 AM 5/19/2021 8:34:00 AM NZ TUCANA J 123S 5/19/2021 5:00:00 AM 5/19/2021 8:00:00 AM 5/19/2021 7:00:00 PM NZ 123S CLAM CAPE AKRITAS 8E 8W ZIMU 5/19/2021 7:00:00 AM 5/20/2021 3:12:00 AM 5/20/2021 6:00:00 AM 5/21/2021 12:45:00 AM ZCP SAES GALANI 119S 119S SEAU 5/19/2021 7:00:00 PM 5/19/2021 5:36:00 PM 5/19/2021 11:30:00 PM 5/20/2021 1:30:00 AM SAN ALBERTO 119N 119N SEAU 5/20/2021 1:00:00 PM 5/20/2021 6:48:00 PM 5/20/2021 9:00:00 PM 5/21/2021 12:10:00 AM SAEN INDEPENDENT HORIZON 790WB 790EB IILU 5/21/2021 7:00:00 AM 5/21/2021 6:18:00 PM 5/21/2021 10:00:00 PM 5/22/2021 9:14:00 AM ICL SANTA LORETTA 11E 11W ZIMU 5/24/2021 7:00:00 PM 5/25/2021 7:12:00 PM 5/25/2021 12:00:00 PM 5/26/2021 7:05:00 PM ZCP ANDROMEDA J N1057 1063S CLAM 5/25/2021 8:00:00 AM 5/25/2021 6:25:00 AM 5/26/2021 12:10:00 AM NZ 5/26/2021 1:00:00 PM HYUNDAI VICTORY 041E 041W HDMU 5/25/2021 7:00:00 PM 5/27/2021 3:59:00 AM EC2

#### Upon pressing 'Export to Excel' button, the report will display Vessel Monitoring Report as follows

|    | Α                   | В                   | С                    | D           | E                    | F                     | G                     | Н                     | 1       |
|----|---------------------|---------------------|----------------------|-------------|----------------------|-----------------------|-----------------------|-----------------------|---------|
| 1  | Vessel Name         | Arriving Voyage No. | Departing Voyage No. | Vessel SSCO | Estimated Arrival    | Actual Arrival        | Estimated Departure   | Actual Departure      | Service |
| 2  | HYUNDAI SPEED       | 028E                | 028W                 | HDMU        | 5/18/2021 8:00:00 AM | 5/17/2021 12:54:00 PM | 5/19/2021 7:00:00 AM  | 5/18/2021 12:00:00 PM | EC2     |
| 3  | PEGASUS J           | N1054               | 1060S                | CLAM        | 5/18/2021 8:00:00 AM | 5/18/2021 9:00:00 PM  | 5/19/2021 12:10:00 AM | 5/19/2021 8:34:00 AM  | NZ      |
| 4  | TUCANA J            | 123S                | 1235                 | CLAM        | 5/19/2021 5:00:00 AM | 5/19/2021 8:00:00 AM  | 5/19/2021 7:00:00 PM  |                       | NZ      |
| 5  | CAPE AKRITAS        | 8E                  | 8W                   | ZIMU        | 5/19/2021 7:00:00 AM | 5/20/2021 3:12:00 AM  | 5/20/2021 6:00:00 AM  | 5/21/2021 12:45:00 AM | ZCP     |
| 6  | GALANI              | 119S                | 119S                 | SEAU        | 5/19/2021 7:00:00 PM | 5/19/2021 5:36:00 PM  | 5/19/2021 11:30:00 PM | 5/20/2021 1:30:00 AM  | SAES    |
| 7  | SAN ALBERTO         | 119N                | 119N                 | SEAU        | 5/20/2021 1:00:00 PM | 5/20/2021 6:48:00 PM  | 5/20/2021 9:00:00 PM  | 5/21/2021 12:10:00 AM | SAEN    |
| 8  | INDEPENDENT HORIZON | 790WB               | 790EB                | IILU        | 5/21/2021 7:00:00 AM | 5/21/2021 6:18:00 PM  | 5/21/2021 10:00:00 PM | 5/22/2021 9:14:00 AM  | ICL     |
| 9  | SANTA LORETTA       | 11E                 | 11W                  | ZIMU        | 5/24/2021 7:00:00 PM | 5/25/2021 7:12:00 PM  | 5/25/2021 12:00:00 PM | 5/26/2021 7:05:00 PM  | ZCP     |
| 10 | ANDROMEDA J         | N1057               | 1063S                | CLAM        | 5/25/2021 8:00:00 AM | 5/25/2021 6:25:00 AM  | 5/26/2021 12:10:00 AM |                       | NZ      |
| 11 | HYUNDAI VICTORY     | 041E                | 041W                 | HDMU        | 5/25/2021 7:00:00 PM | 5/27/2021 3:59:00 AM  | 5/26/2021 1:00:00 PM  |                       | EC2     |

### **Reports – Import Report**

- Import Report is used to inquire about an import container's availability (Customs Status, Freight Status, Terminal Holds)
- Users can search by single or multiple container or bill of lading number(s)
  - CAP will return the availability status and Hold Information Details
  - **Green** Font indicating available for pick up
  - Red Font indicating not available for pick up
  - The Holds link will provide details of hold type and contact information for assistance

| Repor         | rt > Imp          | ort Report       |             | 1              |                |          |                 |         |         |       |         |        | Hold Information        | on Details              |                              | *              |         |                                         |                                   |
|---------------|-------------------|------------------|-------------|----------------|----------------|----------|-----------------|---------|---------|-------|---------|--------|-------------------------|-------------------------|------------------------------|----------------|---------|-----------------------------------------|-----------------------------------|
| Inquir        | у Ву              | Conta            | iner Number |                | С              | ontainer | Number :        |         |         | F     |         |        | Container Num<br>Holds: | ber: MRKU2349398        |                              |                |         | Go                                      | Clear                             |
|               |                   | O Bill of        | Lading      |                |                |          |                 |         |         |       |         |        | Grou<br>PAYMENT HOLD    | P VACIS Need to pay     | Message                      |                |         |                                         |                                   |
|               |                   |                  |             |                |                |          |                 | Imp     | ort - C | Conta | iner Ir | of ana | CBP HOLD                | Please contact Broker/O | cean Carrier for more inform | nation         |         |                                         |                                   |
| ► Re          | equest            | Notification     |             |                |                |          |                 |         |         |       |         |        |                         |                         |                              |                | Use bel | ow links to pay multiple (<br><u>Pa</u> | containers<br>a <u>y-Multiple</u> |
| 5 reco        | ords fou          | ind              |             |                |                |          |                 |         |         |       |         |        |                         |                         | Recor                        | rds: 100 🗸 per | page 🕞  | <ul> <li>Page: 1 V of 1</li> </ul>      | <b>&gt;</b>                       |
| Con<br>Notifi | tainer<br>ication | Container Number | Available   | Customs Status | Freight Status | Holds    | Amount Due      | Amou .  | ssco    | Туре  | Length  | Height | Location <sup>§</sup>   | Vessel Name             | Voyage Number                | Vessel A       | rrival  | Departure                               | Facility                          |
| (             |                   | GLDU738905-0     | No          | HOLD           | RELEASED       | Holds    | No              |         | MSCU    | VH    | 40      | 9'6"   | Yard                    | SANTA LORETTA           | 11E                          | 5/25/2021 7:1  | 2:00 PM | 5/26/2021 7:05:00 PM                    | USILM                             |
| (             |                   | TRHU725460-2     | No          | HOLD           | RELEASED       | Holds    | No              |         | MSCU    | GP    | 40      | 9'6"   | Yard                    | SANTA LORETTA           | 11E                          | 5/25/2021 7:1  | 2:00 PM | 5/26/2021 7:05:00 PM                    | USILM                             |
| (             |                   | MRKU234939-8     | No          | HOLD           | RELEASED       | Holds    | Yes, <u>Pay</u> | \$50.00 | SEAU    | GP    | 40      | 9'6"   | Yard                    | GALANI                  | 118N                         | 5/14/2021 7:0  | 6:00 AM | 5/14/2021 12:15:00 PM                   | USILM                             |
| (             |                   | MEDU676606-4     | Yes         | RELEASED       | RELEASED       | None     | No              |         | MSCU    | VH    | 20      | 8'6"   | Yard                    | CAPE TAINARO            | 10E                          | 4/28/2021 9:4  | 2:00 PM | 4/29/2021 8:05:00 PM                    | USILM                             |
| (             |                   | ICUU960476-3     | Yes         | RELEASED       | RELEASED       | None     | No              |         | IILU    | GP    | 40      | 9'6"   | Yard                    | INDEPENDENT QUEST       | 789WB                        | 5/14/2021 6:2  | 4:00 AM | 5/14/2021 11:30:00 PM                   | USILM                             |

5 records found

Records: 100 🗸 per page 🔣 < Page: 1 🗸 of 1 🕞

Users can also make payments for fees due from the Import Report by clicking on the Pay link below or using the Pay-Multiple link

To pay for multiple containers at one time the user will use the **Pay-Multiple** link

Select the containers to pay fee(s)  $\triangleright$ 

Select **Pay** or **Pay-Multiple** link to Pay

| Request                   | Notification     |           |                |                |       |                 |         |      |      |        |        |                       |              |              | Use                    | below links to pay multiple e<br>Pa | containers<br>a <u>y-Multiple</u> |
|---------------------------|------------------|-----------|----------------|----------------|-------|-----------------|---------|------|------|--------|--------|-----------------------|--------------|--------------|------------------------|-------------------------------------|-----------------------------------|
| 2 records fou             | nd               |           |                |                |       |                 |         |      |      |        |        |                       |              | F            | ecords: 100 🗸 per page | 🖪 < Page: 1 🗸 of 1                  | <b>b</b> > <b>b</b> 1             |
| Container<br>Notification | Container Number | Available | Customs Status | Freight Status | Holds | Amount Due      | Amount  | ssco | Туре | Length | Height | Location <sup>§</sup> | Vessel Name  | Voyage Numbe | r Vessel Arrival       | Departure                           | Facility                          |
|                           | MRKU234939-8     | No        | HOLD           | RELEASED       | Holds | Yes, <u>Pay</u> | \$50.00 | SEAU | GP   | 40     | 9'6"   | Yard                  | GALANI       | 118N         | 5/14/2021 7:06:00 AM   | 5/14/2021 12:15:00 PM               | USILM                             |
|                           | MEDU676606-4     | No        | RELEASED       | RELEASED       | Holds | Yes, <u>Pay</u> | \$50.00 | MSCU | VH   | 20     | 8'6"   | Yard                  | CAPE TAINARO | 10E          | 4/28/2021 9:42:00 PM   | 4/29/2021 8:05:00 PM                | USILM                             |
| 2 records fou             | nd               |           |                |                |       |                 |         |      |      |        |        |                       |              | F            | ecords: 100 🗸 per page | 🔫 < Page: 1 🗸 of 1                  |                                   |

Import - Container Information

The link(s) will take the user to the payment screen to confirm container(s) for payment. Note: payment status in Red

| T   | Container #                                               | Tariff Description                                                                                 | Amount                                              | Payment Status                                |          |      |        |  |
|-----|-----------------------------------------------------------|----------------------------------------------------------------------------------------------------|-----------------------------------------------------|-----------------------------------------------|----------|------|--------|--|
|     |                                                           |                                                                                                    | A                                                   | CEO 00 (Deadian / Att                         |          |      |        |  |
|     | WRKU2349398                                               | VACIS. Payment noid                                                                                | \$50.00                                             | \$50.00 (Pending / Att                        | tempted) |      |        |  |
|     |                                                           | Total:                                                                                             | \$50.00                                             |                                               |          |      |        |  |
| ele | cted total pay                                            | amount: \$50.00                                                                                    |                                                     |                                               |          |      |        |  |
|     |                                                           |                                                                                                    |                                                     |                                               |          |      |        |  |
|     |                                                           |                                                                                                    |                                                     |                                               |          |      | Submit |  |
|     |                                                           |                                                                                                    | Termina                                             | I: North Carolina I                           | Ports    |      | Submit |  |
| St  | ep 1 of 2: Cor                                            | ntainer And Tariff Ir                                                                              | Termina<br>1formati                                 | l: North Carolina F<br>on                     | Ports    | <br> | Submit |  |
| St  | ep 1 of 2: Cor                                            | ntainer And Tariff Ir<br>Tariff Description                                                        | Termina<br>nformati<br>Amount                       | I: North Carolina F<br>on<br>Payment Status Ø | Ports    | <br> | Submit |  |
| St  | ep 1 of 2: Cor<br>Container #<br>MRKU234939               | Tariff Description                                                                                 | Termina<br>nformati<br>Amount<br>\$50.00            | I: North Carolina F<br>on<br>Payment Status O | Ports    | <br> | Submit |  |
| St  | ep 1 of 2: Cor<br>Container #<br>MRKU234939<br>MEDU676606 | Tariff Description           3         VACIS. Payment hold           4         VACIS. Payment hold | Termina<br>nformati<br>Amount<br>\$50.00<br>\$50.00 | I: North Carolina F<br>on<br>Payment Status O | Ports    | <br> | Submit |  |

The link(s) will take the user to the payment screen and will need to accept the Credit Card Terms and Conditions Once accepted the user will be directed to enter the payment information

➤ Users will receive confirmation once the payment is authorized

| luesday, June 01, 2                       | 2021 12:19 PM                                     |                   |
|-------------------------------------------|---------------------------------------------------|-------------------|
| Thank you fo                              | r authorizing your                                | payment           |
|                                           |                                                   |                   |
| lere is your trac                         | king ID - 30 Please ker                           | en this for vo    |
|                                           |                                                   | op and for yo     |
|                                           |                                                   | cp and for yo     |
| Payment Det                               | ails                                              |                   |
| Payment Det                               | ails                                              | Amount            |
| Payment Det<br>Container #<br>MRSU3029940 | ails<br>Tariff Description<br>VACIS. Payment hold | Amount<br>\$50.00 |

Users can view payment(s)/transaction(s) history on the Payment Report (details below)

#### **Reports – Import Report: Notifications**

- While inquiring on import container status, the user can also register to receive various email notifications regarding the container's cargo status
- The following notifications are available by subscription:
  - > Availability (Customs, Freight, Terminal Holds)
  - Exit Gate
  - Enter Gate
  - Customize by Customer Reference
- The system will allow users to check the status of notifications, update reference numbers or cancel notification requests

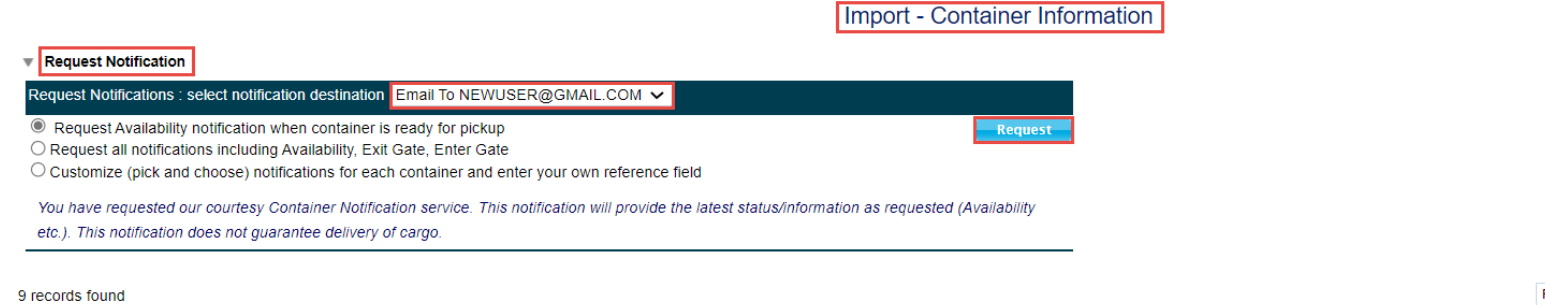

| 9 records fou             | nd               |           |                |                |       |                   |                      |      |      |        |        |           |                   | Rec          | ords: 10 🗸 per page 📑 | <ul> <li>Page: 1 🗸 of 1</li> </ul> | ►> ►I    |
|---------------------------|------------------|-----------|----------------|----------------|-------|-------------------|----------------------|------|------|--------|--------|-----------|-------------------|--------------|-----------------------|------------------------------------|----------|
| Container<br>Notification | Container Number | Available | Customs Status | Freight Status | Holds | Non Demurrage Due | Non Demurrage Amount | SSCO | Туре | Length | Height | Location§ | Vessel Name       | Voyage Numbe | r Vessel Arrival      | Departure                          | Facility |
| <b>V</b>                  | ICUU915001-7     | No        | HOLD           | RELEASED       | Holds | No                |                      | IILU | GP   | 40     | 9'6"   | Yard      | INDEPENDENT QUEST | 789WB        | 5/14/2021 6:24:00 AM  | 5/14/2021 11:30:00 PM              | USILM    |
| <b>V</b>                  | CAIU420464-2     | No        | HOLD           | RELEASED       | Holds | No                |                      | IILU | GP   | 40     | 9'6"   | Yard      | INDEPENDENT QUEST | 789WB        | 5/14/2021 6:24:00 AM  | 5/14/2021 11:30:00 PM              | USILM    |

#### **Reports – Export Report**

- Export Report is used to inquire about the status of bookings or releases (EDOs)
- Users can inquire by single or multiple booking or release (EDO) numbers
- Export Report provides users with booking information status, including the vessel, start and cutoff dates, a container summary and each container details
- If a booking number is not found, the system will return Booking or EDO is not found error message

| Report > Export Report                                                                                                    |                                                                                                    |                                                                              |                                                                                                    |                                                            |                                                                                                    |                                                                                                    |                            |                                                                                                    |                                                                             |                                                                                                   |
|----------------------------------------------------------------------------------------------------|----------------------------------------------------------------------------------------------------|------------------------------------------------------------------------------|----------------------------------------------------------------------------------------------------|------------------------------------------------------------|----------------------------------------------------------------------------------------------------|----------------------------------------------------------------------------------------------------|----------------------------|----------------------------------------------------------------------------------------------------|-----------------------------------------------------------------------------|---------------------------------------------------------------------------------------------------|
| Inquiry By Sooking N<br>Release/                                                                                                    | Number<br>EDO Number                                                                                                    | Booking Nur                                                                  | nber : TESTBKN                                                                                                    |                                                            | Ē                                                                                                    |                                                                                                    |                            |                                                                                                    |                                                                             | GoClear                                                                                           |
| Click on a booking number to see the                                                                                                    | e details for that booking                                                                                                    |                                                                              |                                                                                                    |                                                            |                                                                                                    |                                                                                                    |                            |                                                                                                    |                                                                             | Export to Excel                                                                                   |
| Booking Number                                                                                                    | , in the second second s | SSCO                                                                         |                                                                                                    | Vessel Nam                                                 | ne                                                                                                    | Hazardous OOG                                                                                                    |                            |                                                                                                    |                                                                             |                                                                                                   |
| TESTBKN                                                                                                    | ICL                                                                                                    |                                                                              | INDEPEND                                                                                                    | ENT QUEST                                                  | No                                                                                                    | No                                                                                                    |                            |                                                                                                    |                                                                             |                                                                                                   |
|                                                                                                    |                                                                                                    |                                                                              |                                                                                                    |                                                            |                                                                                                    |                                                                                                    |                            |                                                                                                    |                                                                             | View All                                                                                          |
| Booking #: TESTBKN                                                                                                    |                                                                                                    |                                                                              |                                                                                                    |                                                            |                                                                                                    |                                                                                                    |                            |                                                                                                    |                                                                             |                                                                                                   |
| Vessel Information                                                                                                    |                                                                                                    |                                                                              |                                                                                                    |                                                            |                                                                                                    |                                                                                                    |                            |                                                                                                    |                                                                             |                                                                                                   |
| SSCO Vessel Name                                                                                                    | Voyage Number                                                                                                    | r Begin Receive                                                              | Empty Pick up                                                                                                    | Dry Cut                                                    | toff Reefer C                                                                                                    | utoff Hazardous Cu                                                                                                    | t off Loading At           | Estimated Arrival                                                                                               | Estir                                                                       | mated Departure                                                                                   |
| IILU INDEPENDENT QUEST                                                                                                    | 793EB                                                                                                    |                                                                              |                                                                                                    |                                                            |                                                                                                    |                                                                                                    | USILM                      | 6/11/2021 7:00:00 AM                                                                                            | 6/11/2021                                                                   | 10:00:00 PM                                                                                       |
|                                                                                                    |                                                                                                    |                                                                              |                                                                                                    |                                                            |                                                                                                    |                                                                                                    |                            |                                                                                                    |                                                                             |                                                                                                   |
| Booking Information                                                                                                    |                                                                                                    |                                                                              |                                                                                                    |                                                            |                                                                                                    |                                                                                                    |                            |                                                                                                    |                                                                             |                                                                                                   |
| Booking Information<br>Length                                                                                                    | Туре                                                                                                    |                                                                              | Height                                                                                                    |                                                            | Total                                                                                                    |                                                                                                    | Received                   |                                                                                                    | Delivered                                                                   |                                                                                                   |
| Booking Information<br>Length<br>40                                                                                                    | GP Type                                                                                                    | 96                                                                           | Height                                                                                                    | 20                                                         | Total                                                                                                    | 0                                                                                                    | Received                   | 9                                                                                                    | Delivered                                                                   |                                                                                                   |
| Booking Information<br>Length<br>40<br>20                                                                                                    | GP<br>GP                                                                                                    | 96<br>86                                                                     | Height                                                                                                    | 20<br>20                                                   | Total                                                                                                    | 0 14                                                                                                    | Received                   | 9<br>13                                                                                                    | Delivered                                                                   |                                                                                                   |
| Booking Information<br>Length<br>40<br>20                                                                                                    | GP<br>GP                                                                                                    | 96<br>86                                                                     | Height                                                                                                    | 20<br>20                                                   | Total                                                                                                    | 0<br>14                                                                                                    | Received                   | 9<br>13                                                                                                    | Delivered                                                                   |                                                                                                   |
| Booking Information Length 40 20 Container Detail Displaving first 7 records.                                                                                                    | GP<br>GP<br>GP                                                                                                    | 96<br>86                                                                     | Height                                                                                                    | 20<br>20                                                   | Total                                                                                                    | 0<br>14                                                                                                    | Received                   | 9<br>13<br>Records: 30 ∨ per page                                                                               | Delivered                                                                   | e: 1 ✔ of 1 → →                                                                                   |
| Booking Information<br>Length<br>40<br>20<br>Container Detail<br>Displaying first 7 records.<br>Container Number                                                                                                    | GP<br>GP<br>GP<br>Seal Number                                                                                                    | 96<br>86<br>Gross Weight                                                     | Height<br>Lenath                                                                                                    | 20<br>20<br>Type                                           | Total<br>Height                                                                                                    | 0<br>14<br>Date In                                                                                                    | Received<br>Date Out       | 9<br>13<br>Records: 30 ∨ per page<br>t Location                                                                 | Delivered                                                                   | e: 1 ✓ of 1 → →                                                                                   |
| Booking Information<br>Length<br>40<br>20<br>Container Detail<br>Displaying first 7 records.<br>Container Number<br>BMOU2885974                                                                                                    | GP<br>GP<br>GP<br>Seal Number<br>15423                                                                                                    | 96<br>86<br>Gross Weight<br>43312                                            | Height                                                                                                    | 20<br>20<br><b>Type</b><br>GP                              | Total<br>Height<br>86 6/6                                                                                                    | 0<br>14<br>Date In<br>/2021 10:04:26 AM                                                                                           | Received<br>Date Out       | 9<br>13<br>Records: 30 ✓ per page<br>t Location<br>Yard                                                         | Delivered                                                                   | e: 1 ✓ of 1 → +<br>Category<br>Export                                                             |
| Booking Information<br>Length<br>40<br>20<br>Container Detail<br>Displaying first 7 records.<br>Container Number<br>BMOU2885974<br>BMOU2919225                                                                                                    | Type           GP           GP           Seal Number           15423           12354                                                                                                    | 96<br>86<br>Gross Weight<br>43312<br>43747                                   | Height  Length  20 20                                                                                                    | 20<br>20<br><b>Type</b><br>GP<br>GP                        | Total<br>Height<br>86 6/6<br>86 6/6                                                                                                    | 0<br>14<br>Date In<br>/2021 10:04:25 AM<br>/2021 10:06:05 AM                                                                      | Received Date Out          | 9<br>13<br>Records: 30 ∨ per page<br>t Location<br>Yard<br>Yard                                                 | Delivered                                                                   | e: 1 ✓ of 1 → 1<br>Category<br>Export<br>Export                                                   |
| Booking Information<br>Length<br>40<br>20<br>Container Detail<br>Displaying first 7 records.<br>Container Number<br>BMOU2885974<br>BMOU2919225<br>BMOU2926420                                                                                                    | Type           GP           GP           Seal Number           15423           12354           7778                                                                                                    | 96<br>86<br>Gross Weight<br>43312<br>43747<br>42901                          | Height  Length  20  20  20  20  20  20  20  20  20  2                                                                                                    | 20<br>20<br><b>Type</b><br>GP<br>GP                        | Total<br>Height<br>86 6/6<br>86 6/6<br>86 6/6                                                                                                    | 0<br>14<br>Date In<br>/2021 10:04:26 AM<br>/2021 10:06:05 AM<br>/2021 9:47:56 AM                                                  | Received Date Out          | 9<br>13<br>Records: 30 ∨ per page<br>t Location<br>Yard<br>Yard<br>Yard<br>Yard                                 | Delivered                                                                   | e: 1 v of 1 v v of 1 v v v v v v v v v v v v v v v v v v                                          |
| Booking Information<br>Length<br>40<br>20<br>Container Detail<br>Displaying first 7 records.<br>Container Number<br>BMOU2885974<br>BMOU2919225<br>BMOU2926420<br>BMOU2929856                                                                                                    | Type           GP           GP           Image: Seal Number           15423           12354           7778           98798                                                                                                    | 96<br>86<br>6<br>6<br>43312<br>43747<br>42901<br>23151                       | Height           Length           20         2           20         2           20         2           20         2           20         2                                                                                                    | 20<br>20<br>Type<br>GP<br>GP<br>GP<br>GP                   | Total           Height           86         6/8           86         6/8           86         6/8           86         6/8           86         6/8                                   | 0<br>14<br>Date In<br>(2021 10:04:26 AM<br>(2021 10:06:05 AM<br>(2021 9:47:56 AM<br>(2021 9:48:03 AM                              | Received Date Out          | 9<br>13<br>Records: 30 ∨ per page<br>t Location<br>Yard<br>Yard<br>Yard<br>Yard<br>Yard                         | Delivered                                                                   | e: 1 v of 1 v v<br>Category<br>Export<br>Export<br>Export<br>Export                               |
| Booking Information<br>Length<br>40<br>20<br>Container Detail<br>Displaying first 7 records.<br>Container Number<br>BMOU2885974<br>BMOU2919225<br>BMOU2926420<br>BMOU2929886<br>BMOU29247192                                                                                                    | Type           GP           GP           Image: Seal Number           15423           12354           7778           98798           456465                                                                                                    | 96<br>86<br><b>Gross Weight</b><br>43312<br>43747<br>42901<br>23151<br>26450 | Height  Length  20  20  20  20  20  20  20  20  20  2                                                                                                    | 20<br>20<br>Type<br>GP<br>GP<br>GP<br>GP<br>GP<br>GP       | Total           Height           86         6/6           86         6/6           86         6/6           86         6/6           86         6/6           86         6/6          | 0<br>14<br>14<br>2021 10:04:26 AM<br>2021 10:06:05 AM<br>2021 9:48:03 AM<br>2021 9:48:09 AM                                       | Received Date Out Date Out | 9<br>13<br>Records: 30 ∨ per page<br>t Location<br>Yard<br>Yard<br>Yard<br>Yard<br>Yard<br>Yard<br>Yard         | Delivered<br>Facility<br>USILM<br>USILM<br>USILM<br>USILM<br>USILM          | e: 1 v of 1 v f<br>Category<br>Export<br>Export<br>Export<br>Export<br>Export<br>Export           |
| Booking Information           Length           40           20           Container Detail           Displaying first 7 records.           Container Number           BMOU2885974           BMOU2919225           BMOU29292856           BMOU29947192           BMOU2947192           BMOU2948202 | Type           GP           GP           Image: Seal Number           15423           12354           7778           98798           4556465           79878                                                                                                    | 96<br>86<br>6<br>43312<br>43747<br>42901<br>23151<br>22450<br>53578          | Height           Length           20         20           20         20           20         20           20         20           20         20           20         20           20         20           20         20           20         20           20         20           20         20 | 20<br>20<br>Type<br>GP<br>GP<br>GP<br>GP<br>GP<br>GP<br>GP | Height           86         6/6           86         6/6           86         6/6           86         6/6           86         6/6           86         6/6           86         6/6 | 0<br>14<br>14<br>2021 10:04:26 AM<br>2021 10:06:05 AM<br>2021 9:47:56 AM<br>2021 9:48:03 AM<br>2021 9:48:09 AM<br>2021 9:48:09 AM | Received Date Out          | 9<br>13<br>Records: 30 ✓ per page<br>t Location<br>Yard<br>Yard<br>Yard<br>Yard<br>Yard<br>Yard<br>Yard<br>Yard | Delivered<br>Facility<br>USILM<br>USILM<br>USILM<br>USILM<br>USILM<br>USILM | e: 1 v of 1 v f<br>Category<br>Export<br>Export<br>Export<br>Export<br>Export<br>Export<br>Export |

#### **Reports – Export Report: Booking Information**

- The Export Booking Information is listed as follows:
  - Vessel Information Steamship Company (SSCO), Vessel/Voyage, Start/Cutoff dates, Loading At, ETA and ETD information
  - <u>Booking Information</u> the booking's container size/type, Quantity, number of containers received/delivered
  - Container Details each container's specifics, include seal number, weight, size/type, date in, the container's location, facility and category
- This information can also be exported to excel

|                  |             |         |       |           |         | Export - Boo | king Informati | on         |                      |               |          |           |            |                      |                       |
|------------------|-------------|---------|-------|-----------|---------|--------------|----------------|------------|----------------------|---------------|----------|-----------|------------|----------------------|-----------------------|
| Status for Boo   | king # TEST | BKN     |       |           |         |              |                |            |                      |               |          |           |            |                      |                       |
| Vessel Visit Inf | formation   |         |       |           |         |              |                |            |                      |               |          |           |            |                      |                       |
| SSC0             | Vessel      | Name    | Voya  | ge Numbei | Beg     | in Receive   | Emp            | oty Pickup | Dry Cutoff           | Reefer Cutoff | Hazardou | is Cutoff | Loading At | Estimated Arrival    | Estimated Departure   |
| IILU             | INDEPEN     | IDENT   | 793EB |           |         |              |                |            |                      |               |          |           | USILM      | 6/11/2021 7:00:00 AM | 6/11/2021 10:00:00 PM |
| Booking Inform   | nation      |         |       |           |         |              |                |            |                      |               |          |           |            |                      |                       |
| Length           | Туре        | •       | Heigh | nt Tot    | al      | Receive      | d Deliver      | ed         |                      |               |          |           |            |                      |                       |
| 40               | GP          |         | 96    |           |         | 20           | 0              | 9          |                      |               |          |           |            |                      |                       |
| 20               | GP          |         | 86    |           |         | 20           | 14             | 13         |                      |               |          |           |            |                      |                       |
| Container Deta   | ail         |         |       |           |         |              | 1              |            |                      |               |          |           |            |                      |                       |
| Container I      | Number      | Seal Nu | mber  | Gross Wei | ght L   | ength        | Туре           | Height     | Date In              | Date Out      | Location | Facility  | Category   |                      |                       |
| BMOU2885974      | 4           | 15423   |       |           | 43312 2 | D            | GP             | 86         | 6/8/2021 10:04:26 AM |               | Yard     | USILM     | Export     |                      |                       |
| BMOU2919225      | 5           | 12354   |       |           | 43747 2 | D            | GP             | 86         | 6/8/2021 10:06:05 AM |               | Yard     | USILM     | Export     |                      |                       |
| BMOU2926420      | 0           | 7778    |       |           | 42901 2 | 0            | GP             | 86         | 6/8/2021 9:47:56 AM  |               | Yard     | USILM     | Export     |                      |                       |
| BMOU2929856      | 6           | 98798   |       |           | 23151 2 | D            | GP             | 86         | 6/8/2021 9:48:03 AM  |               | Yard     | USILM     | Export     |                      |                       |
| BMOU2947192      | 2           | 456465  |       |           | 26450 2 | D            | GP             | 86         | 6/8/2021 9:48:09 AM  |               | Yard     | USILM     | Export     |                      |                       |
| BMOU2948202      | 2           | 79878   |       |           | 53578 2 | 0            | GP             | 86         | 6/8/2021 10:04:44 AM |               | Yard     | USILM     | Export     |                      |                       |
| BSIU3227490      |             | 79870   |       |           | 53700 2 | 0            | GP             | 86         | 6/8/2021 9:47:11 AM  |               | Yard     | USILM     | Export     |                      |                       |
|                  |             |         |       | 1         |         |              | I              | I          | 1                    | 1             | 1        |           | 1          |                      |                       |

#### **Reports – Gate Activity**

- Gate Activity Report provides users with a summary of their gate transactions associated to their SCAC code:
  - Summary report by container size types and move types
  - Detail report by completed and in progress moves
- Gate Activity report is generated using multiple filters and defining sort functions
- Following are the filter and sort options:
  - Move Type (By Containers: Full In, Full Out, Empty In, Empty Out and/or By Chassis: Chassis In, Chassis Out)
  - Transaction Status (All, Completed, In Progress or Aborted)
  - Report Type (Summary and/or Details)
  - Move Time (Start Date/Time and End Date/Time) (Defaults to current date)
  - Trucking Company (default to user's associated trucking company)
  - Steamship Lines (default to All Steamship Line)
  - Container/Chassis (when searching for a specific Container or Chassis number)

#### **Reports – Gate Activity**

#### Reports > Gate Activity

Hide Search Options

Gate Activity Selection Summary

#### Go Clear

| Note: The "In Progress" and "Ab | oorted" transactions as well as the | "Trouble" issues will be displayed o     | nly for the current date. |                  |                        |   |  |
|---------------------------------|-------------------------------------|------------------------------------------|---------------------------|------------------|------------------------|---|--|
| Move Type                       | Containers                          | Export In                                | Import Out                | Trucking Company | MCOP - MCOP            |   |  |
|                                 |                                     | Dray In (Import)                         | Dray Off (Export)         |                  |                        |   |  |
|                                 |                                     | Empty In                                 | Empty Out                 |                  |                        | - |  |
|                                 | Chassis                             | Chassis In                               | Chassis Out               |                  |                        |   |  |
| Fransaction Status              | II All                              |                                          |                           | Steamship Lines  | Search Steamship Lines |   |  |
|                                 | Completed                           | In Progress                              |                           |                  | All Steamship Lines    |   |  |
|                                 |                                     |                                          |                           |                  |                        |   |  |
| Report Type                     | Summary                             | Details                                  |                           |                  |                        | - |  |
|                                 |                                     |                                          |                           | Search Type      | Container #:           |   |  |
|                                 |                                     |                                          |                           |                  | Chassis #:             |   |  |
| Move Time                       |                                     | Note: Move Data is available from 9/5/20 | 18                        |                  | Booking/EDO #:         |   |  |
|                                 | Start Date\Time 5/3                 | 31/2021 💽 07:00 AM                       |                           |                  | Bill of Lading #:      |   |  |
|                                 | End Date\Time 5/3                   | 31/2021 05:00 PM                         |                           |                  |                        |   |  |
|                                 |                                     |                                          |                           |                  |                        |   |  |

#### Hide Field Selection and Sorting (Default)

| Available Fields  |   |             | Displayed Fields        | Order: | t t |                 | Sort Order    | Order: 4 | Ť  |     |
|-------------------|---|-------------|-------------------------|--------|-----|-----------------|---------------|----------|----|-----|
| Driver's License  |   |             | Move Type *             |        |     |                 | In Time (ASC) |          | A  | -   |
| Gate Pass No      |   | -           | In Time *               |        |     |                 |               |          | A  | sC. |
| License Plate No  |   |             | Container Number **     |        |     | <b>-</b>        |               |          | DE | sc  |
| Trouble Start     |   |             | Container Length        |        |     |                 |               |          |    |     |
| Trouble End       |   |             | Container Type          |        |     | -               |               |          |    |     |
|                   |   | <b>&gt;</b> | Container Height        |        |     | <b>&gt;&gt;</b> |               |          |    |     |
|                   |   |             | Steamship Line *        |        |     |                 |               |          |    |     |
|                   |   |             | Chassis Number **       |        |     |                 |               |          |    |     |
|                   |   |             | Chassis Length          |        |     |                 |               |          |    |     |
|                   |   |             | Trucking Company        | Ma     |     |                 |               |          |    |     |
|                   |   |             | BOL/BOOKINg/Release/EDC | NO.    |     |                 |               |          |    |     |
|                   |   |             | Facility                |        |     |                 |               |          |    |     |
|                   |   |             |                         |        |     |                 |               |          |    |     |
|                   | _ |             |                         |        |     |                 |               |          | _  |     |
|                   |   |             |                         |        |     |                 |               |          | •  |     |
| Profiles: Default |   |             |                         | _      |     |                 |               |          |    |     |
| Profiles. Default |   |             | New Save Delet          | e      |     |                 |               |          |    |     |

### **Reports – Gate Activity: Summary Report**

The Summary report display totals by container size types and move types

#### ▼ Completed Moves - Summary Report

| Containers      | Full Ins | Full Outs | Dray Ins | Dray Offs | Empty Ins | Empty Outs | Total |
|-----------------|----------|-----------|----------|-----------|-----------|------------|-------|
| 40' / GP / 8'6" | 2        | 0         | 0        | 0         | 0         | 1          | 3     |
| 40' / VH / 9'6" | 0        | 1         | 0        | 1         | 0         | 0          | 2     |
| 40' / GP / 9'6" | 5        | 0         | 0        | 0         | 1         | 3          | 9     |
| 20' / GP / 8'6" | 1        | 2         | 0        | 0         | 0         | 1          | 4     |
| 40' / RT / 9'6" | 1        | 0         | 0        | 0         | 0         | 0          | 1     |
| Total           | 9        | 3         | 0        | 1         | 1         | 5          | 19    |

Moves from 5/1/2021 07:00 AM - 5/31/2021 05:00 PM

| Bare Chassis  | ins | Outs | Total |
|---------------|-----|------|-------|
| 40' / CH / NA | 0   | 2    | 2     |
| 40' / GP / NA | 1   | 0    | 1     |
|               | 4   | 0    | 4     |
| Total         | 5   | 2    | 7     |

#### **Reports – Gate Activity: Detail Report**

The Detail report displays detailed container data for completed, in progress and aborted moves

Red and Green indicate the Trouble status of the transaction(s)

Both container and chassis number fields display as links that allows user to be redirected to the EIR page

| Completed                                                                                                    | Moves - Detail Report                                                                                                    |                                                                                                    |                                                                                                    |                                                                      |                                                                                                  |                                                                                                |                                               |                |                                                                                                    |                                                                                                    |                                                                                                    |
|----------------------------------------------------------------------------------------------------|----------------------------------------------------------------------------------------------------|----------------------------------------------------------------------------------------------------|----------------------------------------------------------------------------------------------------|----------------------------------------------------------------------|--------------------------------------------------------------------------------------------------|------------------------------------------------------------------------------------------------|-----------------------------------------------|----------------|----------------------------------------------------------------------------------------------------|----------------------------------------------------------------------------------------------------|----------------------------------------------------------------------------------------------------|
| Moves from 5                                                                                                    | 1/2021 07:00 AM - 5/31/2021                                                                                                    | 05:00 PM                                                                                                    |                                                                                                    |                                                                      |                                                                                                  |                                                                                                |                                               |                |                                                                                                    |                                                                                                    |                                                                                                    |
| Your search                                                                                                    | returned 26 record(s)                                                                                                    |                                                                                                    |                                                                                                    |                                                                      |                                                                                                  |                                                                                                |                                               |                | *_                                                                                                    | Release No indicated by "(R)" Expo                                                                                                    | ort to Excel                                                                                          |
| Move Type                                                                                                    | e In Time                                                                                                    | Container Number                                                                                                    | Container Length                                                                                                    | Container Type                                                       | Container Height                                                                                 | Steamship Line                                                                                 | Chassis Number                                | Chassis Length | Trucking Company                                                                                       | BOL/Booking/Release/EDO No.                                                                                                    | Facility                                                                                              |
| Empty Out                                                                                                    | 5/3/2021 5:39 PM                                                                                                    |                                                                                                    | 40'                                                                                                    | GP                                                                   | 9'6"                                                                                             | IILU                                                                                           | <u>OWN</u>                                    |                | MCOP                                                                                                   | TCSTEST                                                                                                    | USILM                                                                                                 |
| Chassis In                                                                                                    | 5/5/2021 5:58 PM                                                                                                    |                                                                                                    |                                                                                                    |                                                                      |                                                                                                  |                                                                                                | IMCZ6234723                                   |                | MCOP                                                                                                   |                                                                                                    | USILM                                                                                                 |
| Import Out                                                                                                    | 5/5/2021 6:11 PM                                                                                                    |                                                                                                    | 40'                                                                                                    | VH                                                                   | 9'6"                                                                                             | MSCU                                                                                           |                                               |                | MCOP                                                                                                   | HG518580                                                                                                    | USILM                                                                                                 |
| Empty In                                                                                                    | 5/5/2021 10:00 PM                                                                                                    | CAIU8425338                                                                                                    | 40'                                                                                                    | GP                                                                   | 9'6"                                                                                             | ONEY                                                                                           | IMCD                                          |                | MCOP                                                                                                   |                                                                                                    | USILM                                                                                                 |
| Chassis In                                                                                                    | 5/6/2021 1:23 PM                                                                                                    |                                                                                                    |                                                                                                    |                                                                      |                                                                                                  |                                                                                                | CHAZ6257236                                   |                | MCOP                                                                                                   |                                                                                                    | USILM                                                                                                 |
| Chassis In                                                                                                    | 5/15/2021 10:30 AM                                                                                                    |                                                                                                    |                                                                                                    |                                                                      |                                                                                                  |                                                                                                | <u>OWNZ</u>                                   |                | MCOP                                                                                                   |                                                                                                    | USILM                                                                                                 |
| Chassis In                                                                                                    | 5/16/2021 7:24 AM                                                                                                    |                                                                                                    |                                                                                                    |                                                                      |                                                                                                  |                                                                                                | OWN                                           |                | MCOP                                                                                                   |                                                                                                    | USILM                                                                                                 |
| Chassis Out                                                                                                    | 5/23/2021 5:19 PM                                                                                                    |                                                                                                    |                                                                                                    |                                                                      |                                                                                                  | YMLU                                                                                           | YMLZ453453                                    | 40'            | MCOP                                                                                                   |                                                                                                    | USILM                                                                                                 |
| Import Out                                                                                                    | 5/26/2021 9:47 PM                                                                                                    | BSIU3227464                                                                                                    | 20'                                                                                                    | GP                                                                   | 8'6"                                                                                             | IILU                                                                                           | CHAZ3575375                                   |                | MCOP                                                                                                   |                                                                                                    | USILM                                                                                                 |
| Import Out                                                                                                    | 5/26/2021 9:47 PM                                                                                                    | ICUU2140336                                                                                                    | 20'                                                                                                    | GP                                                                   | 8'6"                                                                                             | IILU                                                                                           | CHAZ3575375                                   |                | MCOP                                                                                                   |                                                                                                    | USILM                                                                                                 |
| 26 records                                                                                                    | ound                                                                                                    |                                                                                                    |                                                                                                    |                                                                      |                                                                                                  |                                                                                                |                                               |                | Records: 10                                                                                            | e ner nage 🔢 🤜 Page: 1 🗙 of                                                                                                    |                                                                                                    |
|                                                                                                    |                                                                                                    |                                                                                                    |                                                                                                    |                                                                      |                                                                                                  |                                                                                                |                                               |                | 11000100. 10                                                                                           | i ugo: i e oi                                                                                                    |                                                                                                    |
|                                                                                                    |                                                                                                    |                                                                                                    |                                                                                                    |                                                                      |                                                                                                  |                                                                                                |                                               |                | 1000100.10                                                                                             | a por page                                                                                                    |                                                                                                    |
| In-Progress                                                                                                    | Moves                                                                                                    |                                                                                                    |                                                                                                    |                                                                      |                                                                                                  |                                                                                                |                                               |                |                                                                                                    |                                                                                                    |                                                                                                    |
| Moves For Cu                                                                                                    | Moves<br>rrrent Date: 5/31/2021 7:35 PN                                                                                                    | Л                                                                                                    |                                                                                                    |                                                                      |                                                                                                  |                                                                                                |                                               |                |                                                                                                    |                                                                                                    |                                                                                                    |
| Moves For Cu<br>Your search                                                                                                    | Moves<br>rrrent Date: 5/31/2021 7:35 PN<br>returned 15 record(s)                                                                                                    | Л                                                                                                    |                                                                                                    |                                                                      |                                                                                                  |                                                                                                |                                               |                | *_                                                                                                    | Release No indicated by "(R)" Expo                                                                                                    | nt to Excel                                                                                           |
| In-Progress<br>Moves For Cu<br>Your search<br>Move Typ                                                                                                    | Moves<br>ment Date: 5/31/2021 7:35 PM<br>returned 15 record(s)                                                                                                    | A<br>Container Number                                                                                                    | Container Length                                                                                                    | Container Type                                                       | Container Height                                                                                 | Steamship Line                                                                                 | Chassis Number                                | Chassis Length | *_<br>Trucking Company                                                                                 | Release No indicated by "(R)" Expo                                                                                                    | rt to Excel<br>Facility                                                                               |
| In-Progress<br>Moves For Cu<br>Your search<br>Move Typ<br>Import Out                                                                                                    | Moves           rrrrent Date: 5/31/2021 7:35 Ph<br>returned 15 record(s)           In Time           5/6/2021 3:33 PM                                                                                                    | Container Number<br>MEDU4686289                                                                                                    | Container Length<br>40'                                                                                                    | Container Type<br>VH                                                 | Container Height<br>9'6"                                                                         | Steamship Line                                                                                 | Chassis Number<br>OWN                         | Chassis Length | *_<br>Trucking Company<br>MCOP                                                                         | Release No indicated by "(R)" Expo<br>BOL/Booking/Release/EDO No.<br>FU397453                                                                                                    | Facility                                                                                              |
| Moves For Cu<br>Your search<br>Move Typ<br>Import Out<br>Empty Out                                                                                                    | Moves           rrrrent Date: 5/31/2021 7:35 PM<br>returned 15 record(s)           In Time           5/6/2021 3:33 PM           5/12/2021 6:07 PM                                                                                                    | Container Number<br>MEDU4686289<br>BEAU2053199                                                                                                    | Container Length<br>40'<br>20'                                                                                                    | Container Type<br>VH<br>GP                                           | Container Height<br>9'6"<br>8'6"                                                                 | Steamship Line<br>MSCU<br>YMLU                                                                 | Chassis Number<br>OWN                         | Chassis Length | Trucking Company<br>MCOP<br>MCOP                                                                       | Release No indicated by "(R)" Expo<br>BOL/Booking/Release/EDO No.<br>FU397453<br>YHU708765                                                                                                    | Facility<br>USILM<br>USILM                                                                            |
| Moves For Cu<br>Your search<br>Move Typ<br>Import Out<br>Empty Out<br>Empty Out                                                                                                    | Moves<br>rrrent Date: 5/31/2021 7:35 PM<br>returned 15 record(s)<br>in Time<br>5/6/2021 3:33 PM<br>5/12/2021 6:07 PM<br>5/19/2021 9:42 PM                                                                                                    | Container Number           MEDU4686289           BEAU2053199           FDCU0496056                                                                                                    | Container Length<br>40'<br>20'<br>40'                                                                                                    | Container Type<br>VH<br>GP<br>GP                                     | Container Height<br>9'6°<br>8'6°<br>9'6°                                                         | Steamship Line<br>MSCU<br>YMLU<br>ONEY                                                         | Chassis Number<br>OWN                         | Chassis Length | *_<br>Trucking Company<br>MCOP<br>MCOP<br>MCOP                                                         | Release No indicated by "(R)" Expo<br>BOL/Booking/Release/EDO No.<br>FU397453<br>YHU708765<br>RICBP8816900                                                                                                    | Facility<br>USILM<br>USILM<br>USILM<br>USILM                                                          |
| Moves For Cu<br>Your search<br>Move Typ<br>Import Out<br>Empty Out<br>Empty Out<br>Empty In                                                                                                    | Moves<br>rrrent Date: 5/31/2021 7:35 PM returned 15 record(s)<br>In Time 5/6/2021 3:33 PM 5/12/2021 6:07 PM 5/19/2021 9:42 PM 5/24/2021 7:09 AM                                                                                                    | Container Number<br>MEDU4686289<br>BEAU2053199<br>FDCU0496056<br>TEMU0764391                                                                                                    | Container Length<br>40'<br>20'<br>40'<br>20'                                                                                                    | Container Type<br>VH<br>GP<br>GP<br>GP                               | Container Height<br>9'6"<br>8'6"<br>9'6"<br>8'6"                                                 | Steamship Line<br>MSCU<br>YMLU<br>ONEY<br>ONEY                                                 | Chassis Number<br>OWN                         | Chassis Length | Trucking Company<br>MCOP<br>MCOP<br>MCOP<br>MCOP                                                       | Release No indicated by "(R)" Expo<br>BOL/Booking/Release/EDO No.<br>FU397453<br>YHU708765<br>RICBP8816900                                                                                                    | rt to Excel<br>Facility<br>USILM<br>USILM<br>USILM<br>USILM                                           |
| In-Progress     Moves For Cu     Your search     Move Typ     Import Out     Empty Out     Empty In     Chassis Out                                                                                                    | Moves<br>rrrent Date: 5/31/2021 7:35 PM<br>returned 15 record(s)<br><b>In Time</b><br>5/6/2021 3:33 PM<br>5/12/2021 6:07 PM<br>5/19/2021 9:42 PM<br>5/24/2021 7:09 AM<br>5/26/2021 11:33 AM                                                                                                    | Container Number<br>MEDU4686289<br>BEAU2053199<br>FDCU0496056<br>TEMU0764391                                                                                                    | Container Length           40°           20°           40°           20°                                                                                                    | Container Type<br>VH<br>GP<br>GP<br>GP                               | Container Height<br>9'6'<br>8'6''<br>9'6''<br>8'6''                                              | Steamship Line<br>MSCU<br>YMLU<br>ONEY<br>ONEY<br>ZIMU                                         | Chassis Number<br>OWN<br>IMCZ1001001          | Chassis Length | *_<br>Trucking Company<br>MCOP<br>MCOP<br>MCOP<br>MCOP<br>MCOP                                         | Release No indicated by "(R)" Expo<br>BOL/Booking/Release/EDO No.<br>FU397453<br>YHU708765<br>RICBP8816900                                                                                                    | Facility<br>USILM<br>USILM<br>USILM<br>USILM<br>USILM<br>USILM                                        |
| In-Progress Moves For Cu Your search     Move Typ Import Out     Empty Out     Empty Out     Empty In     Chassis Out     Export In                                                                                    | Moves<br>returned 15 record(s)<br>https://www.action.org/actions/actions/a | Container Number<br>MEDU4686289<br>BEAU2053199<br>FDCU0496056<br>TEMU0764391<br>MAEU8317130                                                                                                    | Container Length           40'           20'           40'           20'           40'           20'           40'                                                                                                    | Container Type<br>VH<br>GP<br>GP<br>GP<br>GP                         | Container Height<br>9'6'<br>8'6'<br>9'6'<br>8'6'<br>9'6'<br>9'6'                                 | Steamship Line<br>MSCU<br>YMLU<br>ONEY<br>ONEY<br>ZIMU<br>SEAU                                 | Chassis Number<br>OWN<br>IMCZ1001001          | Chassis Length | Trucking Company<br>MCOP<br>MCOP<br>MCOP<br>MCOP<br>MCOP<br>MCOP                                       | Release No indicated by "(R)" Expo<br>BOL/Booking/Release/EDO No.<br>FU397453<br>YHU708765<br>RICBP8816900                                                                                                    | Facility<br>USILM<br>USILM<br>USILM<br>USILM<br>USILM<br>USILM<br>USILM                               |
| In-Progress Moves For Cu Your search     Move Typ Import Out     Empty Out     Empty Out     Chassis Out     Export In     Empty Out                                                                                   | Moves           returned 15 record(s)           In Time           5/6/2021 3:33 PM           5/12/2021 6:07 PM           5/19/2021 9:42 PM           5/24/2021 7:09 AM           5/26/2021 11:33 AM           5/27/2021 4:22 PM           5/28/2021 2:25 PM                                                                                                    | Container Number           MEDU4686289           BEAU2053199           FDCU0496056           TEMU0764391           MAEU8317130           ICUU4151140                                              | Container Length           40'           20'           40'           20'           40'           20'           40'           40'           40'                                                                                                    | Container Type<br>VH<br>GP<br>GP<br>GP<br>GP<br>GP<br>GP             | Container Height<br>9'6"<br>8'6"<br>9'6"<br>8'6"<br>9'6"<br>9'6"<br>8'6"                         | Steamship Line<br>MSCU<br>YMLU<br>ONEY<br>ONEY<br>ZIMU<br>SEAU<br>IILU                         | Chassis Number<br>OWN<br>IMCZ1001001          | Chassis Length | Trucking Company<br>MCOP<br>MCOP<br>MCOP<br>MCOP<br>MCOP<br>MCOP<br>MCOP<br>MCOP                       | Release No indicated by "(R)" Expo<br>BOL/Booking/Release/EDO No.<br>FU397453<br>YHU708765<br>RICBP8816900<br>CFBW787B                                                                                                    | Facility<br>USILM<br>USILM<br>USILM<br>USILM<br>USILM<br>USILM<br>USILM                               |
| In-Progress Moves For Cu Your search     Move Typ Import Out     Empty Out     Empty Out     Chassis Out     Export In     Empty Out     Empty Out     Empty Out     Empty Out                                         | Moves           rrrrent Date: 5/31/2021 7:35 PM<br>returned 15 record(s)           In Time           5/6/2021 3:33 PM           5/12/2021 6:07 PM           5/12/2021 9:07 PM           5/24/2021 9:04 PM           5/24/2021 7:09 AM           5/26/2021 11:33 AM           5/27/2021 4:22 PM           5/28/2021 2:25 PM           5/28/2021 2:30 PM                                                                                                    | Container Number<br>MEDU4686289<br>BEAU2053199<br>FDCU0496056<br>TEMU0764391<br>MAEU8317130<br>ICUU4151140<br>ICUU4151453                                                                         | Container Length           40°           20°           40°           20°           40°           40°           40°           40°           40°                                                                                                    | Container Type<br>VH<br>GP<br>GP<br>GP<br>GP<br>GP<br>GP<br>GP       | Container Height<br>9'6"<br>8'6"<br>9'6"<br>8'6"<br>9'6"<br>8'6"<br>8'6"<br>8'6"                 | Steamship Line<br>MSCU<br>YMLU<br>ONEY<br>ONEY<br>ZIMU<br>SEAU<br>IILU<br>IILU                 | Chassis Number<br>OWN<br>IMCZ1001001<br>CJSKA | Chassis Length | *_<br>Trucking Company<br>MCOP<br>MCOP<br>MCOP<br>MCOP<br>MCOP<br>MCOP<br>MCOP<br>MCOP                 | Release No indicated by "(R)" Expo<br>BOL/Booking/Release/EDO No.<br>FU397453<br>YHU708765<br>RICBP8816900<br>CFBW787B<br>CFBW787B                                                                                                    | Facility<br>USILM<br>USILM<br>USILM<br>USILM<br>USILM<br>USILM<br>USILM<br>USILM                      |
| In-Progress Moves For Cu Your search     Move Typ Import Out Empty Out Empty Out Empty In Chassis Out Export In Empty Out Empty Out Empty Out Empty Out Empty Out Empty Out                                            | Moves rrrent Date: 5/31/2021 7:35 PM returned 15 record(s)                                                                                                    | Container Number           MEDU4686289           BEAU2053199           FDCU0496056           TEMU0764391           MAEU8317130           ICUU4151140           ICUU4151453           ICUU4151772  | Container Length           40°           20°           40°           20°           40°           40°           40°           40°           40°           40°           40°           40°                                                                       | Container Type<br>VH<br>GP<br>GP<br>GP<br>GP<br>GP<br>GP<br>GP<br>GP | Container Height<br>9'6"<br>8'6"<br>9'6"<br>8'6"<br>9'6"<br>8'6"<br>8'6"<br>8'6"<br>8'6"         | Steamship Line<br>MSCU<br>YMLU<br>ONEY<br>ONEY<br>ZIMU<br>SEAU<br>IILU<br>IILU<br>IILU         | Chassis Number<br>OWN<br>IMCZ1001001<br>CJSKA | Chassis Length | x_<br>Trucking Company<br>MCOP<br>MCOP<br>MCOP<br>MCOP<br>MCOP<br>MCOP<br>MCOP<br>MCOP<br>MCOP         | Release No indicated by "(R)"         Expg           BOL/Booking/Release/EDO No.         FU397453           YHU708765         RICBP8816900           CFBW787B         CFBW787B           CFBW787B         CFBW787B                                                                                                    | Facility<br>USILM<br>USILM<br>USILM<br>USILM<br>USILM<br>USILM<br>USILM<br>USILM<br>USILM             |
| In-Progress Moves For Cu Your search     Move Typ Import Out     Empty Out     Empty Out     Export In     Empty Out     Empty Out     Empty Out     Empty Out     Empty Out     Empty Out     Empty Out     Empty Out | Moves rrrent Date: 5/31/2021 7:35 PM returned 15 record(s)  In Time 5/6/2021 3:33 PM 5/12/2021 6:07 PM 5/24/2021 7:09 AM 5/26/2021 11:33 AM 5/27/2021 4:22 PM 5/28/2021 2:25 PM 5/28/2021 2:30 PM 5/28/2021 2:38 PM 5/28/2021 9:18 PM                                                                                                    | Container Number           MEDU4686289           BEAU2053199           FDCU0496056           TEMU0764391           ICUU4151140           ICUU41511453           ICUU4151772           ICUU4151772 | Container Length           40'           20'           40'           20'           40'           40'           40'           40'           40'           40'           40'           40'           40'           40'           40'           40'           40' | Container Type<br>VH<br>GP<br>GP<br>GP<br>GP<br>GP<br>GP<br>GP<br>GP | Container Height<br>9'6'<br>8'6"<br>9'6'<br>8'6'<br>9'6'<br>8'6'<br>8'6'<br>8'6'<br>8'6'<br>8'6' | Steamship Line<br>MSCU<br>YMLU<br>ONEY<br>ONEY<br>ZIMU<br>SEAU<br>IILU<br>IILU<br>IILU<br>IILU | Chassis Number<br>OWN<br>IMCZ1001001<br>CJSKA | Chassis Length | *_<br>Trucking Company<br>MCOP<br>MCOP<br>MCOP<br>MCOP<br>MCOP<br>MCOP<br>MCOP<br>MCOP<br>MCOP<br>MCOP | Pick page         Page         Page         Page           Release No indicated by "(R)"         Expo           BOL/Booking/Release/EDO No.         FU397453           YHU708765         RICBP8816900           CFBW787B         CFBW787B           CFBW787B         CFBW787B           CFBW787B         CFBW787B           CFBW787B         CFBW787B | Facility<br>Facility<br>USILM<br>USILM<br>USILM<br>USILM<br>USILM<br>USILM<br>USILM<br>USILM<br>USILM |

#### **Reports – Gate Activity: EIR page**

Both container and chassis EIR's are available from the Gate Activity report by clicking on the hyperlink displayed above

|                                                                                                 | <b>WIL-N</b><br>05May202 | <b>CSPA</b><br>1 17:58 |           |                     | G. PASS | 38231                          |         |
|-------------------------------------------------------------------------------------------------|--------------------------|------------------------|-----------|---------------------|---------|--------------------------------|---------|
| INBARECHASSIS<br>CNTR#:<br>CHAS#: IMCZ6234723                                                   | SZTP:<br>40CZ            |                        |           | SEAL/GENSE<br>// WE | ΞT      | LOCATION                       | EIR     |
| SSC :<br>POR/POD:                                                                               |                          | BK/BL:<br>CARGO:       |           |                     | BK CNT: |                                | NI<br>( |
| UN# HAZARD<br>N                                                                                 | LABEL                    | TEMP SET               |           | SCALE WT            | GRS WT  | NET WT                         | 1 OF 1) |
| DAMAGE DESC:<br>REMARK:<br>CARRIER: MCOP<br>TRUCK LICENSE: ST01<br>Bundle Eqpt:<br>Bundle Eqpt: |                          |                        | Bundle Eo | qpt:<br>qpt:        |         | SH/CG:<br>M.C.O. TRANS<br>INC. | PORT,   |

### **Reports – Review Notifications**

- Review Notifications is used to review all event notifications and modify/delete existing notifications
- Users can inquire notifications by container number, a customer assigned reference number or by status
  - Inquiry By Container Number can only be done on per single container basis
  - Inquiry By Reference Number is based on a unique reference value created and assigned by the customer
  - Inquiry By Status is allows you to inquire on active or sent/expired notifications

### **Reports – Review Notifications: Active Notifications**

| кероп >   | Review Notifications    |                                                |                       |                    |                |            |            |            |             |                  |                |                |           |             |              |
|-----------|-------------------------|------------------------------------------------|-----------------------|--------------------|----------------|------------|------------|------------|-------------|------------------|----------------|----------------|-----------|-------------|--------------|
| Inquiry I | By ○ c<br>○ F<br>● s    | Container Number<br>Reference Number<br>Status |                       | Active Others from | m 5/31/2021    |            |            |            |             |                  |                |                |           | Go          | Clear        |
| Review    | Active Notifications    |                                                |                       |                    |                |            |            |            |             |                  |                |                |           |             |              |
| Sele      | ect All For Cancel Noti | fication                                       |                       |                    |                |            |            |            |             |                  |                |                |           |             |              |
| - 0010    |                         | incution 1                                     |                       |                    |                |            |            |            |             |                  | _ <            | ancel Notifica | tions Upd | ate Custome | er Reference |
| Avai      | ilability               |                                                |                       |                    |                |            |            |            |             |                  |                |                |           |             |              |
| Cancel    | Request Date            | Delivery Type                                  | Customer<br>Reference | Container Nu       | nber Avai      | iable? I   | ocation    | Customs St | tatus       | Freight Status   | Misc. Holds    | ssco           | Length    | Туре        | Height       |
|           | 5/31/2021               | Mail                                           |                       | BSIU9926181        | Yes            | Yard       | I RE       | ELEASED    |             | RELEASED         | None           | IILU           | 40        | GP          | 9'6"         |
|           | 5/31/2021               | Mail                                           |                       | CAIU4204642        | No             | Yard       | н          | OLD        |             | RELEASED         | Multiple       | IILU           | 40        | GP          | 9'6"         |
|           | 5/31/2021               | Mail                                           |                       | ] ICUU4151896      | Yes            | Yard       | R          | ELEASED    |             | RELEASED         | None           | IILU           | 40        | GP          | 8'6"         |
|           | 5/31/2021               | Mail                                           |                       | ] ICUU4152526      | Yes            | Yard       | R          | ELEASED    |             | RELEASED         | None           | IILU           | 40        | GP          | 8'6"         |
|           | 5/31/2021               | Mail                                           |                       | ] ICUU4154088      | Yes            | Yard       | R          | ELEASED    |             | RELEASED         | None           | IILU           | 40        | GP          | 8'6"         |
|           | 5/31/2021               | Mail                                           |                       | ] ICUU9150017      | No             | Yard       | н          | OLD        |             | RELEASED         | Multiple       | IILU           | 40        | GP          | 9'6"         |
|           | 5/31/2021               | Mail                                           |                       | ] ICUU9604763      | Yes            | Yard       | R          | ELEASED    |             | RELEASED         | None           | IILU           | 40        | GP          | 9'6"         |
|           | 5/31/2021               | Mail                                           |                       | ] TLNU4103525      | Yes            | Yard       | I RE       | ELEASED    |             | RELEASED         | None           | IILU           | 40        | GP          | 8'6"         |
| 8 record  | ls found                |                                                |                       |                    |                |            |            |            |             |                  | Records: 10    | 🗸 per page     |           | Page: 1 🗸 o | f1 🕨 🖻       |
|           |                         |                                                |                       |                    |                |            |            |            |             |                  |                |                |           |             |              |
| ▼ Exit    | Gate                    |                                                |                       |                    |                |            |            |            |             |                  |                |                |           |             |              |
| Cancel    | Request Date            | Delivery Type                                  | Customer Ref          | ference Co         | ntainer Number | Available? | Location   | n Cust     | toms Status | Freight Statu    | s Misc. Hold   | s SSCC         | Eength    | Туре        | Height       |
| Current   | v there are no active r | atifications that satisf                       | v veur critoria       |                    |                |            |            |            |             |                  |                |                |           |             |              |
| Guirenti  | y there are no active i | iouncations that satisf                        | y your chiena.        |                    |                |            |            |            |             |                  |                |                |           |             |              |
| ▼ Ente    | er Gate                 |                                                |                       |                    |                |            |            |            |             |                  |                |                |           |             |              |
| Cancel    | Request Date            | Expiry Date                                    | Delivery Type         | Customer Reference | Container I    | Number     | Available? | Location   | Custom      | s Status Freight | Status Misc. I | Holds SS       | CO Leng   | th Type     | Height       |
| Currentl  | y there are no active r | notifications that satisf                      | y your criteria.      |                    |                |            |            |            |             |                  |                |                |           |             |              |
|           |                         |                                                |                       |                    |                |            |            |            |             |                  |                |                |           |             |              |
| Sele      | ect All For Cancel Noti | fication                                       |                       |                    |                |            |            |            |             |                  |                |                |           |             |              |

- When viewing active notifications, users are able to 'Select All' or individual notifications should they wish to cancel notifications
- Customer Reference numbers can be added or updated

Update Customer Reference

Cancel Notifications

### **Reports – Payment Report:**

| ORTH<br>AROLINA<br>ORTS Customer Ac | ccess Portal                                                                                                    | User: TEST CAP<br>TERMINAL: North Carolina Ports                                                                                                    | ~ | Entrying smart -Tecks             |
|-------------------------------------|----------------------------------------------------------------------------------------------------|----------------------------------------------------------------------------------------------------|---|-----------------------------------|
| Priority Daily Message              | Welcome to CAP                                                                                                    |                                                                                                    |   | Terminal Info Trucker Instruction |
| Reports > Payment Report Inquiry By | Filter By         Report Type:       Summary with Details       Details Only         Authorization Date       Charge Type §         Starting From       Ending On | S Available only for Details report<br>PAYMENT HOLD - FLIP (\$100.( ▲<br>PAYMENT HOLD - INTRATERN<br>PAYMENT HOLD - INTRATERN<br>PAYMENT HOLD - STEAM CLE ▼ |   | GoClear                           |

- Payment Report is used to review all payments made by the user.
- Users can inquire by container number, a booking or bill of lading number or by Tracking Id number.
  - Inquiry By All payments
  - Inquiry By Reference Number: container number(s), booking number(s) or bill of lading(s)
- Users can filter by Authorization Date, Payment Type and or Charge Type.
  - Summary with Details is available
  - Details Only is available

#### Payment Report screen shots go here

| Reports > Payment Report Inquiry By @ All O Tracking ID O Container Number | Filter By<br>Report Type:   Summary with Details   Details Only                                                                                        | § Available only for Details report                                                                                                |
|----------------------------------------------------------------------------|----------------------------------------------------------------------------------------------------|----------------------------------------------------------------------------------------------------|
| Reference Number                                                           | <ul> <li>✓ Authorization Date<br/>Starting From 05/17/2021</li> <li>✓ Ending On 05/31/2021</li> <li>✓ Payment Type</li> <li>✓ Credit Card ✓</li> </ul> | Charge Type<br>PAYMENT HOLD - FLIP (\$100<br>PAYMENT HOLD - INTRATERI<br>PAYMENT HOLD - MISC (\$25.1<br>PAYMENT HOLD - STEAM CLI ▼ |

### **Reports – Container List**

- The Container List report is used to inquire on equipment (import, export, empty)
- Users can search by single or multiple containers, Bill of Lading or Booking Number

| Reports > Cont | ainer List |                                 |                                                          |               |             |      |            |            |           |             |           |             |         |     |       |      |       |                   |                       |              |               |              |          |
|----------------|------------|---------------------------------|----------------------------------------------------------|---------------|-------------|------|------------|------------|-----------|-------------|-----------|-------------|---------|-----|-------|------|-------|-------------------|-----------------------|--------------|---------------|--------------|----------|
| Inquiry By     |            | Container Bill of Lad Booking N | Number Contain<br>ling<br>Number                         | ner Number    | :           |      | ŧ          |            |           |             |           |             |         |     |       |      |       |                   |                       |              | G             | o (          | Clear    |
| Container Deta | il         |                                 |                                                          |               |             |      |            |            |           |             |           |             |         |     |       |      |       |                   |                       |              |               |              |          |
| Container No   | BL No      | Hold<br>Agency                  | Hold Agency Remark                                       | Booking<br>No | Base<br>Sts | COA  | VIA No     | F/E<br>Ind | ISO<br>Cd | Ctr<br>Size | Ctr<br>Ht | Ctr<br>Type | Ctr Wt  | VGM | POD   | FPOD | POL   | CurLoc            | Entry Dttm            | Exit<br>Dttm | Entry<br>Mode | Exit<br>Mode | Facility |
| BSIU9926181    | 104150400  |                                 |                                                          |               | Import      | IILU | IQUE-789EB | FCL        | 45G1      | 40'         | 9'6'      | GP          | 52183.4 | 1 Y | USILM |      | IEORK | Y-USILM-F8-14-D.1 | 5/14/2021 7:06:52 AM  |              | VESSEL        | TRUCK        | USILM    |
| BTIU2020       |            |                                 |                                                          | BOKE0221      | Export      | BKET | SUBD-0221  | FCL        | 22G1      | 20'         | 8'6'      | GP          | 11320.7 | Y   | GNKMR |      | USILM | Y-USILM-E1-25-G.2 | 5/18/2021 10:55:18 AM |              | TRUCK         | VESSEL       | USILM    |
| BTIU2209       |            |                                 |                                                          | BOKE0221      | Export      | BKET | SUBD-0221  | FCL        | 22G1      | 20"         | 8'6'      | GP          | 17279.8 | 3 Y | GNKMR |      | USILM | Y-USILM-E1-27-J.2 | 5/25/2021 10:37:44 AM |              | TRUCK         | VESSEL       | USILM    |
| BTIU2687       |            |                                 |                                                          | BOKE0221      | Export      | BKET | SUBD-0221  | FCL        | 22G1      | 20'         | 8'6'      | GP          | 19720.3 | 3 Y | GNKMR |      | USILM | Y-USILM-E1-25-G.1 | 5/18/2021 9:36:06 AM  |              | TRUCK         | VESSEL       | USILM    |
| CAIU4204642    | 104265500  | CBP HOLD                        | Please contact Broker/Ocean Carrier for more information |               | Import      | IILU | IQUE-789EB | FCL        | 45G1      | 40'         | 9'6'      | GP          | 52741.2 | 2 Y | USILM |      | IEORK | Y-USILM-F8-26-B.2 | 5/14/2021 7:06:52 AM  |              | VESSEL        | TRUCK        | USILM    |
| HLBU3183620    |            |                                 |                                                          |               | Storage     | HLCU |            | MTY        | 45G1      | 40'         | 9'6'      | GP          | 9193.3  | Ν   |       |      | USILM | Y-USILM-J8-06-D.3 | 3/17/2021 11:30:26 AM |              | TRUCK         | TRUCK        | USILM    |
| ICUU4152233    |            |                                 |                                                          |               | Storage     | IILU |            | MTY        | 42G1      | 40"         | 8'6'      | GP          | 8752.4  | Ν   |       |      | USILM | Y-USILM-D1-14-F.4 | 5/21/2021 1:07:59 PM  |              | TRUCK         | TRUCK        | USILM    |
| ICUU9150017    | 104265500  | CBP HOLD                        | Please contact Broker/Ocean Carrier for more information |               | Import      | IILU | IQUE-789EB | FCL        | 45G1      | 40"         | 9'6'      | GP          | 25714.  | Y   | USILM |      | IEORK | Y-USILM-F8-14-C.1 | 5/14/2021 7:06:52 AM  |              | VESSEL        | TRUCK        | USILM    |
| ICUU9604763    | 104150400  |                                 |                                                          |               | Import      | IILU | IQUE-789EB | FCL        | 45G1      | 40"         | 9'6'      | GP          | 51433.8 | 3 Y | USILM |      | IEORK | Y-USILM-F8-18-C.2 | 5/14/2021 7:06:52 AM  |              | VESSEL        | TRUCK        | USILM    |
| RFCU5061220    |            |                                 |                                                          |               | Storage     | HLCU |            | MTY        | 45G1      | 40'         | 9'6'      | GP          | 9193.3  | Ν   |       |      | USILM | Y-USILM-F9-34-C.3 | 3/25/2021 1:48:51 PM  |              | TRUCK         | TRUCK        | USILM    |
| TCKU4782790    |            |                                 |                                                          |               | Storage     | YMLU |            | MTY        | 42G1      | 40"         | 8'6'      | GP          | 8752.4  | Ν   |       |      | USILM | Y-USILM-D1-30-B.3 | 5/24/2021 5:04:31 PM  |              | TRUCK         | TRUCK        | USILM    |
| •              |            |                                 | λ                                                        |               | •           |      | -          |            |           |             |           |             |         |     |       |      |       |                   |                       |              |               | •            | •        |

- The Container List Report provides users with the following summary of information:
  - Container Number
  - ➢ B/L if associated
  - ➢ Hold Agency
  - ➢ ISO Size Type

- Booking number if associated
- Category (Import, Export, Storage)
- Vessel /Voyage associated to Container

- Container Size
- Container Height
- Container Type
- ➢ Weight
- VGM Indicator
- Full or Empty Indicator
- ➢ Hold Agency Remark

- ➢ POD
- ≻ FPOD
- > POL
- Current Yard Location
- Entry Date and Time
- ➢ Exit Date and Time
- ➢ Entry Mode
- ➢ Exit Mode
- ➤ Facility

### **Reports – Chassis Lists**

- The Chassis List Report is used to inquire on Chassis equipment
- Users can search by single or multiple chassis number(s), Group Code and Release Number
  - Search can be filtered:
    - In Time
    - Exit Time
    - In yard
    - Hold
    - Delivered
    - Chassis Damage

### **Reports – Chassis Lists**

Chassis List Report provides users with a summary of information for the chassis, Group Code or Release Number inquired on:

| Reports > Chassis I                                 | List                         |                                      |                                          |                                                                                                    |           |                                                |                                               |                                                 |                                                               |              |             |                    |
|-----------------------------------------------------|------------------------------|--------------------------------------|------------------------------------------|----------------------------------------------------------------------------------------------------|-----------|------------------------------------------------|-----------------------------------------------|-------------------------------------------------|---------------------------------------------------------------|--------------|-------------|--------------------|
| Chassis Number                                      | l.                           |                                      | Đ                                        | In Time                                                                                                    |           | <b>E</b> 00:0                                  | 0 🗸 —                                         | 01:00 🗸                                         |                                                               |              |             | GoClear            |
| Chassis Length                                      |                              |                                      | Exit Time                                | · Time                                                                                                    |           |                                                |                                               |                                                 |                                                               |              |             |                    |
| Chassis Type<br>Group Code<br>Release Number        |                              | *<br>*                               |                                          | □ In Yard<br>□ Hold                                                                                        |           |                                                | Deliver     Chassis                           | ed<br>s Damage                                  | mage                                                          |              |             |                    |
| Chassis Detail                                      |                              |                                      |                                          |                                                                                                    |           |                                                |                                               |                                                 |                                                               |              |             |                    |
| Chassis No                                          | Chassis Ontr                 |                                      |                                          |                                                                                                    |           |                                                |                                               |                                                 |                                                               |              |             |                    |
|                                                     | Chassis Opu                  | Chassis Type                         | Chassis Size                             | Entry Dttm                                                                                                 | Exit Dttm | Entry Mode                                     | Exit Mode                                     | Damage Severity                                 | Terminal Code                                                 | Accessory No | Hold Agency | Hold Agency Remark |
| CMCZ150514                                          | CLAM                         | Chassis Type<br>CH                   | Chassis Size<br>40'                      | Entry Dttm<br>5/19/2021 8:32:53 AM                                                                         | Exit Dttm | Entry Mode<br>TRUCK                            | Exit Mode<br>TRUCK                            | Damage Severity<br>NONE                         | Terminal Code<br>USILM                                        | Accessory No | Hold Agency | Hold Agency Remark |
| CMCZ150514<br>COZZ24652                             | CLAM<br>SACP                 | Chassis Type<br>CH<br>SZ             | Chassis Size<br>40'<br>20'               | Entry Dttm<br>5/19/2021 8:32:53 AM<br>5/25/2021 2:53:24 PM                                                 | Exit Dttm | Entry Mode<br>TRUCK<br>TRUCK                   | Exit Mode<br>TRUCK<br>TRUCK                   | Damage Severity NONE NONE                       | Terminal Code<br>USILM<br>USILM                               | Accessory No | Hold Agency | Hold Agency Remark |
| CMCZ150514<br>COZZ24652<br>DCSZ795724               | CLAM<br>SACP<br>SACP         | Chassis Type<br>CH<br>SZ<br>CH       | Chassis Size<br>40'<br>20'<br>40'        | Entry Dttm<br>5/19/2021 8:32:53 AM<br>5/25/2021 2:53:24 PM<br>5/28/2021 3:33:05 PM                         | Exit Dttm | Entry Mode<br>TRUCK<br>TRUCK<br>TRUCK          | Exit Mode<br>TRUCK<br>TRUCK<br>TRUCK          | Damage Severity NONE NONE NONE                  | Terminal Code USILM USILM USILM USILM                         | Accessory No | Hold Agency | Hold Agency Remark |
| CMCZ150514<br>COZZ24652<br>DCSZ795724<br>FLGZ443322 | CLAM<br>SACP<br>SACP<br>SACP | Chassis Type<br>CH<br>SZ<br>CH<br>CH | Chassis Size<br>40'<br>20'<br>40'<br>40' | Entry Dttm<br>5/19/2021 8:32:53 AM<br>5/25/2021 2:53:24 PM<br>5/28/2021 3:33:05 PM<br>5/20/2021 7:04:09 AM | Exit Dttm | Entry Mode<br>TRUCK<br>TRUCK<br>TRUCK<br>TRUCK | Exit Mode<br>TRUCK<br>TRUCK<br>TRUCK<br>TRUCK | Damage Severity<br>NONE<br>NONE<br>NONE<br>NONE | Terminal Code       USILM       USILM       USILM       USILM | Accessory No | Hold Agency | Hold Agency Remark |

- Chassis Number
- Chassis Operator
- ➤ Chassis Type
- ➤ Chassis Size
- ➢ Entry Date and Time
- Exit Date and Time

- ➢ Entry Mode
- ➢ Exit Mode
- Damage Severity
- ≻ Terminal code
- Accessory Number
- ≻ Hold Agency
- ► Hold Agency Remark

#### **My Account – Account Info**

My Account > Account Info

Account Information and Company Associations for selected Terminal

| Account Info   | Z.≞.                | Associated Shipping Line/SSCO | Associated Truckers |
|----------------|---------------------|-------------------------------|---------------------|
| Login Name     | TESTCAP             | None                          | MCOP                |
| First Name     | NEWUSER             |                               |                     |
| Last Name      | NEWUSER             |                               |                     |
| Company Name   | MCOP                |                               |                     |
| Business Type  | Trucking Company    |                               |                     |
| Street         | 2001 John S. Gibson |                               |                     |
| City           | San Pedro           |                               |                     |
| State/Province | CA                  |                               |                     |
| ZIP code       | 90731               |                               |                     |
| Country        | United States       |                               |                     |
| Day Phone      | 13105192327         |                               |                     |
| Evening Phone  |                     |                               |                     |
| Mobile         | 18008888888         |                               |                     |
| Mobile Carrier |                     |                               |                     |
| Email          | NEWUSER@GMAIL.COM   |                               |                     |
|                |                     |                               |                     |
|                |                     |                               |                     |
|                |                     |                               |                     |
|                |                     |                               |                     |
|                |                     |                               |                     |
|                |                     |                               |                     |
|                |                     |                               |                     |
|                |                     |                               |                     |

- My Account Info is used to view the user's account information
- Users are allowed to edit the Account Info section (address, phone number, e-mail)
- However, a user's Login Name, Business Type and Associated Trucking Companies cannot be edited. Users have to contact the Terminal administrator or Truck Line Manager

#### **My Account – User Preferences**

My Account > User Preferences

| Select Personal Preferences                   |                 |    |   |
|-----------------------------------------------|-----------------|----|---|
| Options for Graphic User Interface            |                 |    |   |
| Select number of rows per report page in grid | Number of Rows: | 10 | ~ |
| Select number of rows per edit page in grid   | Number of Rows: | 10 | ~ |

- User Preferences is used to select personal preferences
- Users can change the number of rows displayed per page

#### My Account – Change Password

Password length must be in the range of 8 to 25 characters (including alpha-numeric and @#\$%\*() +^!&). Passwords are case-sei

Change Password page is available for users if they wish to change their password:

| My Account > Change Password                                                                                                    |                                                                                                    |  |                        |
|----------------------------------------------------------------------------------------------------|----------------------------------------------------------------------------------------------------|--|------------------------|
| Change Password                                                                                                    |                                                                                                    |  | Change Password Cancel |
| Old Password * †                                                                                                    |                                                                                                    |  |                        |
| New Password * <sup>‡</sup>                                                                                                    |                                                                                                    |  |                        |
| Confirm New Password *                                                                                                    |                                                                                                    |  |                        |
| f If you've stored your current password in your browser and no tomporary password link sont to your amail. Place note that we have a start that we have a start to your amail. | Ionger remember it, log out and click on the "For<br>cannot provide you with your password as pass |  |                        |

Password length must be in the range of 8 to 25 characters. It can include alphanumeric as well as special characters @#\$%\*() +^!&

- > Note that passwords are case-sensitive
- As an added security measure, every 180 days users will be required to change their password

# NOTES: